# **Generating Safety Course Transcript for Students**

- 1) Access the Safety Training Management System via iNTU
  - Click on "Safety Training"

| <ul> <li> Aca</li> <li> Fin</li> <li> Ada</li> <li> Get</li> </ul> | ademic<br>ancial<br>ministrative<br>neral Services<br>• Central Equipment Booking (CEBS-FOM)                                                                                                    |  |
|--------------------------------------------------------------------|----------------------------------------------------------------------------------------------------|--|
| <ul> <li>■ Fin</li> <li>■ Ada</li> <li>□ Gen</li> </ul>            | ancial<br>ministrative<br>neral Services<br>Central Equipment Booking (CEBS-FOM)                                                                                                    |  |
| E Adı<br>E Ger                                                     | ministrative<br>neral Services<br>• Central Equipment Booking (CEBS-FOM)                                                                                                    |  |
| 🗆 Gei                                                              | Central Equipment Booking (CEBS-FOM)                                                                                                    |  |
|                                                                    | Central Equipment Booking System (CEDS-FONI)<br>Estate Work Request<br>Exam Invigilation Swap of Duty<br>LT/TR Booking (Student Organisation)<br>Off Campus Accommodation System<br>PDR Booking<br>Resiterion for NTU-NTC Business Plan Competition<br>Season Parking (NTU Main Campus)<br>Season Parking (NTU Main Campus)<br>Sports Facilities Booking<br>Student Club Hall Website and Email Application<br>Student Sale<br>Temperature Declaration System<br>The Nanyang IMBA access of 8 DR rooms@ONEC<br>Workplace Risk Assessment System |  |
| Ξ                                                                  | IT Services                                                                                                    |  |
| B                                                                  | Library Services                                                                                                    |  |

#### NANYANG TECHNOLOGICAL UNIVERSITY

SINGAPORE

## Safety Training Management System

Summary of Safety Courses Attended With University Sponsorship

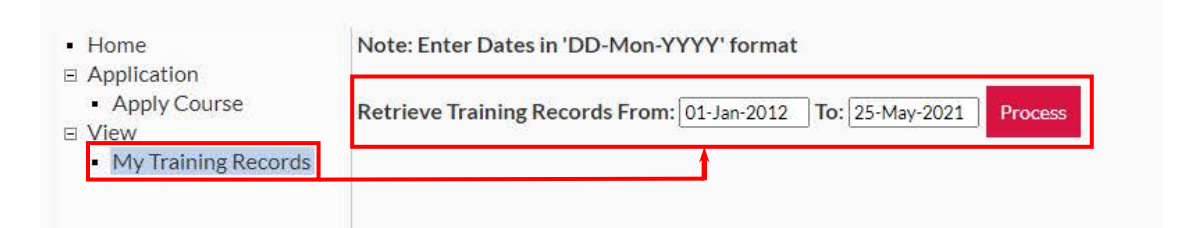

### 3) Example of generated transcript. Save webpage as PDF

#### Summary of Courses Attended With University Sponsorship from 01-Jan-2012 to 25-May-2021

Home
 Application
 Apply
 View
 My Trees

| 1       CEE2SIL01 - CEE Safety Induction for Lab User       E-Learning       19-AUG-2020       0         2       SBS2SIL01 - SBS Safety Induction for Lab Users       E-Learning       19-AUG-2020       0         3       SBS2SIL01 - SBS Wate Management in Laboratory       E-Learning       19-AUG-2020       0         4       OHS2BST01 - Basic Safety Training       E-Learning       19-AUG-2020       0         5       OHS2PCT01 - SCSECURE - Prepared Citizen Training       E-Learning       26-AUG-2020       0         6       Safe Handling of Compressed Gas Cylinders       E-Learning       26-AUG-2020       0         7       OHS2RMD01 - Risk Management: Introduction       E-Learning       26-AUG-2020       0         8       OHS2RMD01 - Risk Management: Legal Requirement       E-Learning       26-AUG-2020       0         10       OHS2RMR01 - Non-ionizing Radiation: Introduction to NIR and local regulations       E-Learning       26-AUG-2020       0         11       OHS2NR01 - Non-ionizing Radiation: Introduction to NIR and local regulation (by e-learning)       E-Learning       26-AUG-2020       0         12       OHS2NR01 - Non-ionizing Radiation: Introduction to NIR and local Regulation (by e-learning)       E-Learning       26-AUG-2020       0         12       OHS2NR01 - Non-ionizing Radiation: Introduction                                                                                                    | 1       CEE2SIL01 - CEE Safety Induction for Lab User       E-Learning       19-AUG-2020       0         2       SBS2SIL01 - SBS Safety Induction for Lab Outers       E-Learning       19-AUG-2020       0         3       SBS2SIL01 - SBS Safety Induction for Lab Users       E-Learning       19-AUG-2020       0         4       OHS2BST01 - Basic Safety Training       E-Learning       19-AUG-2020       0         5       OHS2PCT01 - SCSECURE - Prepared Citizen Training       E-Learning       26-AUG-2020       0         6       Safe Handling of Compressed Gas Cylinders       E-Learning       26-AUG-2020       0         7       OHS2RMD01 - Risk Management: Introduction       E-Learning       26-AUG-2020       0         9       OHS2RMD01 - Risk Management: Legal Requirement       E-Learning       26-AUG-2020       0         10       OHS2RMD01 - Risk Management: Legal Requirement       E-Learning       26-AUG-2020       0         11       OHS2RMD1 - Non-ionizing Radiation: Introduction to NR and local regulations       E-Learning       26-AUG-2020       0         12       OHS2NR01 - Non-ionizing Radiation: Introduction to IR and Local Regulation (by e-learning)       E-Learning       26-AUG-2020       0         13       OHS2IRR01 - Non-ionizing Radiation: Introduction to R and Local Regulation (by e-learning) <th>No.</th> <th></th> <th>Title</th> <th></th> <th>Organiser</th> <th>Date</th> <th>Training Hour</th> <th>s Registratio</th>                                                                                                    | No.                                                           |                                                                                                    | Title                                                                                                    |                                                                                                    | Organiser                                                                                                    | Date                                                                                                    | Training Hour                                                                      | s Registratio                                                                      |
|----------------------------------------------------------------------------------------------------|----------------------------------------------------------------------------------------------------|---------------------------------------------------------------|----------------------------------------------------------------------------------------------------|----------------------------------------------------------------------------------------------------|----------------------------------------------------------------------------------------------------|----------------------------------------------------------------------------------------------------|----------------------------------------------------------------------------------------------------|------------------------------------------------------------------------------------|------------------------------------------------------------------------------------|
| 2       SBS2SIL01 - SBS Safety Induction for Lab Users       E-Learning       19-AUG-2020       0         3       SBS2WML01 - SBS Waste Management in Laboratory       E-Learning       19-AUG-2020       0         4       OHS2BST01 - Basic Safety Training       E-Learning       20-AUG-2020       0         5       OHS2PCT01 - SGSECURE - Prepared Citizen Training       E-Learning       20-AUG-2020       0         6       Safe Handling of Compressed Gas Cylinders       E-Learning       26-AUG-2020       0         7       OHS2RM01 - Risk Management: Introduction       E-Learning       26-AUG-2020       0         8       OHS2RM01 - Risk Management: Explait Requirement       E-Learning       26-AUG-2020       0         10       OHS2RM01 - Nisk Management: Legal Requirement       E-Learning       26-AUG-2020       0         10       OHS2RM01 - Non-ionizing Radiation: Introduction to NIR and local regulations       E-Learning       26-AUG-2020       0         12       OHS2IRR01 - Non-ionizing Radiation: Introduction to NIR and local regulation (by e-learning)       E-Learning       26-AUG-2020       0         13       OHS2IRR01 - Ionizing Radiation: Introduction to NIR and local regulation (by e-learning)       E-Learning       03-SEP-2020       0         14       OHS2IRR01 - Ionizing Radiation: Protection and Sp                                                                                                    | S       2       SBS2SIL01 - SBS Safety Induction for Lab Users       E-Learning       19-AUG-2020       0         4       OHS2BST01 - SBS Vaste Management in Laboratory       E-Learning       19-AUG-2020       0         5       OHS2PCT01 - SGSECURE - Prepared Citizen Training       E-Learning       20-AUG-2020       0         6       Safe Handling of Compressed Gas Cylinders       E-Learning       26-AUG-2020       0         7       OHS2RMD01 - Risk Management: Introduction       E-Learning       26-AUG-2020       0         8       OHS2RMD01 - Risk Management: Bisk Control Measures       E-Learning       26-AUG-2020       0         9       OHS2RMD01 - Nisk Management: Legal Requirement       E-Learning       26-AUG-2020       0         10       OHS2RMR01 - Non-ionizing Radiation: Introduction to NIR and local regulations       E-Learning       26-AUG-2020       0         12       OHS2NR01 - Non-ionizing Radiation: Introduction to NIR and local regulations       E-Learning       26-AUG-2020       0         13       OHS2IRR01 - Non-ionizing Radiation: Introduction to NIR and Local Regulation (by e-learning)       E-Learning       26-AUG-2020       0         14       OHS2IRR01 - Non-ionizing Radiation: Introduction to Risk and Regulation (by e-learning)       E-Learning       03-SEP-2020       0         14                                                                                                    | 1                                                             | CEE2SIL0:                                                                                                    | - CEE Safety Induction for Lab User                                                                                                    |                                                                                                    | E-Learning                                                                                                    | 19-AUG-2020                                                                                                    | )                                                                                  | 0                                                                                  |
| 3       SBS2WML01 - SBS Waste Management in Laboratory       E - Learning       19-AUG-2020       0         4       OHS2BST01 - Basic Safety Training       E - Learning       19-AUG-2020       0         5       OHS2BST01 - SOSSECURE - Prepared Citizen Training       E - Learning       26-AUG-2020       0         6       Safe Handling of Compressed Gas Cylinders       E - Learning       26-AUG-2020       0         7       OHS2RM01 - Risk Management: Introduction       E - Learning       26-AUG-2020       0         9       OHS2RM01 - Risk Management: Risk Control Measures       E - Learning       26-AUG-2020       0         9       OHS2RM01 - Noisk Management: Isisk Control Measures       E - Learning       26-AUG-2020       0         10       OHS2RM01 - Non-ionizing Radiation: Introduction to NIR and local regulations       E - Learning       26-AUG-2020       0         11       OHS2NR01 - Non-ionizing Radiation: Introduction to NIR and Local Regulation (by e-learning)       E - Learning       26-AUG-2020       0         12       OHS2IRP01 - Ionizing Radiation: Utrasound Safety Training       E - Learning       03-SEP-2020       0         13       OHS2IRP01 - Ionizing Radiation: Whythey and Health Council WHY Whythey and Health Council WHY Whythey and Health Council WHY Whythey and Health Council WHY Whythey and Health Council WHY Whythythythey and Health Council W                                                                                                    | 3       SBS2WML01 - SBS Waste Management in Laboratory       E-Learning       IP-AUG-2020       0         4       OHS2BST01 - Basic Safety Training       E-Learning       IP-AUG-2020       0         5       OHS2PCT01 - SOSECURE - Prepared Citizen Training       E-Learning       26-AUG-2020       0         6       Safe Handling of Compressed Gas Cylinders       E-Learning       26-AUG-2020       0         7       OHS2RMD01 - Risk Management: Itorduction       E-Learning       26-AUG-2020       0         8       OHS2RMD01 - Risk Management: Risk Control Measures       E-Learning       26-AUG-2020       0         9       OHS2RMD01 - Risk Management: Leagl Requirement       E-Learning       26-AUG-2020       0         10       OHS2RMD01 - Non-ionizing Radiation: Introduction to NIR and local regulations       E-Learning       26-AUG-2020       0         12       OHS2IRR01 - Non-ionizing Radiation: Introduction to NIR and Local Regulation (by e-learning)       E-Learning       26-AUG-2020       0         13       OHS2IRR02 - Ionizing Radiation: Introduction to IR and Local Regulation (by e-learning)       E-Learning       03-SEP-2020       0         14       OHS2IRR01 - Ionizing Radiation: Hazards and Monitoring (by e-learning)       E-Learning       03-SEP-2020       0         15       OHS2IRM01 - Ionizing                                                                                                    | 2                                                             | SBS2SIL01                                                                                                    | - SBS Safety Induction for Lab Users                                                                                                    |                                                                                                    | E-Learning                                                                                                    | 19-AUG-2020                                                                                                    | )                                                                                  | 0                                                                                  |
| 4       OHS285T01 - Basic Safety Training       E-Learning       19-AUG-2020       0         5       OHS2PCT01 - SGSCURE - Prepared Citzen Training       E-Learning       20-AUG-2020       0         6       Safe Handling of Compressed Gas Cylinders       E-Learning       26-AUG-2020       0         7       OHS2RMI01 - Risk Management: Introduction       E-Learning       26-AUG-2020       0         8       OHS2RMI01 - Risk Management: Doing Risk Assessment       E-Learning       26-AUG-2020       0         9       OHS2RMI01 - Risk Management: Legal Requirement       E-Learning       26-AUG-2020       0         10       OHS2RMR01 - Non-ionizing Radiation: Introduction to NR and local regulations       E-Learning       26-AUG-2020       0         11       OHS2IRR02 - Non-ionizing Radiation: Introduction to NR and local regulation (by e-learning)       E-Learning       26-AUG-2020       0         12       OHS2IRR02 - Ionizing Radiation: Introduction to R and Local Regulation (by e-learning)       E-Learning       26-AUG-2020       0         13       OHS2IRR01 - Ionizing Radiation: Hazards and Monitoring (by e-learning)       E-Learning       26-AUG-2020       0         15       OHS2IRM01 - Ionizing Radiation: Hazards and Monitoring (by e-learning)       E-Learning       03-SEP-2020       0         15                                                                                                    | 4       OHS2BST01 - Basic Safety Training       E-Learning       19-AUG-2020       0         5       OHS2PCT01 - SCSECURE - Prepared Citizen Training       E-Learning       20-AUG-2020       0         6       Safe Handling of Compressed Gas Cylinders       E-Learning       26-AUG-2020       0         7       OHS2RMI01 - Risk Management: Introduction       E-Learning       26-AUG-2020       0         8       OHS2RMI01 - Risk Management: Introduction       E-Learning       26-AUG-2020       0         9       OHS2RMI01 - Risk Management: Legal Requirement       E-Learning       26-AUG-2020       0         10       OHS2RMI01 - Non-ionizing Radiation: Introduction to NIR and local regulations       E-Learning       26-AUG-2020       0         12       OHS2NR01 - Non-ionizing Radiation: Unroduction to IR and Local Regulation (by e-learning)       E-Learning       03-SEP-2020       0         13       OHS2IRN01 - Non-ionizing Radiation: Unroduction to IR and Local Regulation (by e-learning)       E-Learning       03-SEP-2020       0         14       OHS2IRN01 - Ionizing Radiation: Horduction to IR and Local Regulation (by e-learning)       E-Learning       03-SEP-2020       0         15       OHS2IRN01 - Ionizing Radiation: Horduction to IR and Local Regulation (by e-learning)       E-Learning       03-SEP-2020       0                                                                                                    | 3                                                             | SBS2WML                                                                                                    | 01 - SBS Waste Management in Laboratory                                                                                                    |                                                                                                    | E-Learning                                                                                                    | 19-AUG-2020                                                                                                    | )                                                                                  | 0                                                                                  |
| 5       OHS2PCT01-SGSECURE - Prepared Citizen Training       E-Learning       20-AUG-2020       0         6       Safe Handling of Compressed Gas Cylinders       E-Learning       26-AUG-2020       0         7       OHS2RMI01 - Risk Management: Introduction       E-Learning       26-AUG-2020       0         8       OHS2RMI01 - Risk Management: Doing Risk Assessment       E-Learning       26-AUG-2020       0         9       OHS2RMI01 - Risk Management: Legik equirement       E-Learning       26-AUG-2020       0         10       OHS2RMR01 - Risk Management: Legik equirement       E-Learning       26-AUG-2020       0         10       OHS2RMR01 - Non-ionizing Radiation: Introduction to NIR and local regulations       E-Learning       26-AUG-2020       0         12       OHS2IRR02 - Ionising Radiation: Introduction to R and Local Regulation (by e-learning)       E-Learning       26-AUG-2020       0         13       OHS2IRR02 - Ionizing Radiation: Protection and Spill Response       E-Learning       03-SEP-2020       0         14       OHS2IRM01 - Ionizing Radiation: Werkplace Setwards and Monitoring (by e-learning)       E-Learning       03-SEP-2020       0         15       OHS2IRM01 - Ionizing Radiation: Werkplace Setwards and Monitoring (by e-learning)       E-Learning       20-AUG-2020       0         14                                                                                                    | 5       OHS2PCT01-SGSECURE - Prepared Citizen Training       E-Learning       20-AUG-2020       0         6       Safe Handling of Compressed Gas Cylinders       E-Learning       26-AUG-2020       0         7       OHS2RM101 - Risk Management: Introduction       E-Learning       26-AUG-2020       0         8       OHS2RM01 - Risk Management: Introduction       E-Learning       26-AUG-2020       0         9       OHS2RM201 - Risk Management: Risk Control Measures       E-Learning       26-AUG-2020       0         10       OHS2RM201 - Risk Management: Legal Requirement       E-Learning       26-AUG-2020       0         11       OHS2RM201 - Non-ionizing Radiation: Ultrasound Safety Training       E-Learning       26-AUG-2020       0         12       OHS2IRR02 - Ionizing Radiation: Introduction to IR and Local Regulation (by e-learning)       E-Learning       26-AUG-2020       0         13       OHS2IRR02 - Ionizing Radiation: Introduction to IR and Local Regulation (by e-learning)       E-Learning       03-SEP-2020       0         14       OHS2IRR01 - Ionizing Radiation: Introduction to IR and Local Regulation (by e-learning)       E-Learning       03-SEP-2020       0         15       OHS2IRR01 - Ionizing Radiation: Introduction to IR and Local Regulation (by e-learning)       E-Learning       03-SEP-2020       0                                                                                                    | 4                                                             | OHS2BST                                                                                                    | 01 - Basic Safety Training                                                                                                    |                                                                                                    | E-Learning                                                                                                    | 19-AUG-2020                                                                                                    | )                                                                                  | 0                                                                                  |
| 6       Safe Handling of Compressed Gas Cylinders       E-Learning       26-AUG-2020       0         7       OH52RMI01 - Risk Management: Introduction       E-Learning       26-AUG-2020       0         8       OH52RMI01 - Risk Management: Risk Assessment       E-Learning       26-AUG-2020       0         9       OH52RMI01 - Risk Management: Risk Control Measures       E-Learning       26-AUG-2020       0         10       OH52RMR01 - Risk Management: Legal Requirement       E-Learning       26-AUG-2020       0         11       OH52RNR01 - Non-ionizing Radiation: Introduction to NIR and local regulations       E-Learning       26-AUG-2020       0         12       OH52IRR01 - Non-ionizing Radiation: Introduction to NIR and Local Regulation (by e-learning)       E-Learning       26-AUG-2020       0         13       OH52IRR02 - Ionizing Radiation: Ultrasound Safety Training       E-Learning       26-AUG-2020       0         14       OH52IRP01 - Ionizing Radiation: Protection and Spill Response       E-Learning       03-SEP-2020       0         15       OH52IRM01 - Ionizing Radiation: Whytheylaes Safety and Health Council (MSHC) Weitgroup on WSHin Higher Education and Reserch Sector       No.       Total Hours:       hrs         Total Hours:       Total Hours:       hrs         OH52IFUC01 - Fume Cupboard                                                                                                    | 6       Safe Handling of Compressed Gas Cylinders       E-Learning       26-AUG-2020       0         7       OH52RMD01 - Risk Management: Introduction       E-Learning       26-AUG-2020       0         8       OH52RMD01 - Risk Management: Doing Risk Assessment       E-Learning       26-AUG-2020       0         9       OH52RMD01 - Risk Management: Doing Risk Assessment       E-Learning       26-AUG-2020       0         10       OH52RMR01 - Risk Management: Leigal Requirement       E-Learning       26-AUG-2020       0         11       OH52NR01 - Non-ionizing Radiation: Introduction to NIR and local regulations       E-Learning       26-AUG-2020       0         12       OH52IRR01 - Non-ionizing Radiation: Introduction to R and Local Regulation (by e-learning)       E-Learning       26-AUG-2020       0         13       OH52IRR01 - Ionizing Radiation: Introduction to R and Local Regulation (by e-learning)       E-Learning       26-AUG-2020       0         15       OH52IRR01 - Ionizing Radiation: Hazards and Monitoring (by e-learning)       E-Learning       26-AUG-2020       0         15       OH52IRR01 - Fume Cupboard       Title       Organiser       Date       Training Hours       Registration         1       OH52EUC01 - Fume Cupboard       E-Learning       20-AUG-2020       0       0       0 <td>5</td> <td>OHS2PCT</td> <td>01 - SGSECURE - Prepared Citizen Training</td> <td></td> <td>E-Learning</td> <td>20-AUG-2020</td> <td>)</td> <td>0</td>                                                                                                    | 5                                                             | OHS2PCT                                                                                                    | 01 - SGSECURE - Prepared Citizen Training                                                                                                    |                                                                                                    | E-Learning                                                                                                    | 20-AUG-2020                                                                                                    | )                                                                                  | 0                                                                                  |
| 7       OH52RMI01 - Risk Management: Introduction       E-Learning       26-AUG-2020       0         8       OH52RMD01 - Risk Management: Doing Risk Assessment       E-Learning       26-AUG-2020       0         9       OH52RMC01 - Risk Management: Risk Contol Measures       E-Learning       26-AUG-2020       0         10       OH52RMR01 - Non-ionizing Radiation: Introduction to NIR and local regulations       E-Learning       26-AUG-2020       0         12       OH52NRR01 - Non-ionizing Radiation: Ultrasound Safety Training       E-Learning       26-AUG-2020       0         13       OH52IRR02 - Ionising Radiation: Introduction to IR and Local Regulation (by e-learning)       E-Learning       26-AUG-2020       0         14       OH52IRR01 - Ionizing Radiation: Introduction to IR and Local Regulation (by e-learning)       E-Learning       03-SEP-2020       0         15       OH52IRR01 - Ionizing Radiation: Introduction to IR and Local Regulation (by e-learning)       E-Learning       03-SEP-2020       0         15       OH52IRM01 - Ionizing Radiation: Hazards and Monitoring (by e-learning)       E-Learning       03-SEP-2020       0         15       OH52IRM01 - Ionizing Radiation: With Werklass Safety and Health Council WHC Werkgroup on WSH in Higher Education and Reserch Sector.       No.       Training Hours       Registration         10       OH52IFUC01 - Fume Cup                                                                                                    | 7       OHS2RMI01 - Risk Management: Introduction       E-Learning       26-AUG-2020       0         8       OHS2RMD01 - Risk Management: Doing Risk Assessment       E-Learning       26-AUG-2020       0         9       OHS2RMC01 - Risk Management: Risk Control Measures       E-Learning       26-AUG-2020       0         10       OHS2RMC01 - Risk Management: Legal Requirement       E-Learning       26-AUG-2020       0         11       OHS2NRN01 - Non-ionizing Radiation: Introduction to NIR and local regulations       E-Learning       26-AUG-2020       0         12       OHS2NRN01 - Non-ionizing Radiation: Utroduction to NIR and local regulation (by e-learning)       E-Learning       26-AUG-2020       0         12       OHS2NRN01 - Non-ionizing Radiation: Utroduction to IR and Local Regulation (by e-learning)       E-Learning       03-SEP-2020       0         13       OHS2IRN01 - Ionizing Radiation: Hazards and Monitoring (by e-learning)       E-Learning       03-SEP-2020       0         15       OHS2IRN01 - Ionizing Radiation: Whethelex Safety and Health Council (MSHQ Workgroup on WSH in Higher Education and Research Sector       No.       Total Hours:       hrs         Total Hours:       Intra introduction with Workglase Safety and Health Council (MSHQ Workgroup on WSH in Higher Education and Research Sector         No.       Title       Organiser       Date <td>6</td> <td>Safe Hand</td> <td>ing of Compressed Gas Cylinders</td> <td></td> <td>E-Learning</td> <td>26-AUG-2020</td> <td>)</td> <td>0</td>                                                                                                    | 6                                                             | Safe Hand                                                                                                    | ing of Compressed Gas Cylinders                                                                                                    |                                                                                                    | E-Learning                                                                                                    | 26-AUG-2020                                                                                                    | )                                                                                  | 0                                                                                  |
| 8       OH52RMD01 - Risk Management: Doing Risk Assessment       E-Learning       26-AUG-2020       0         9       OH52RMC01 - Risk Management: Risk Control Measures       E-Learning       26-AUG-2020       0         10       OH52RMR01 - Risk Management: Legal Requirement       E-Learning       26-AUG-2020       0         11       OH52NRR01 - Non-ionizing Radiation: Introduction to NIR and local regulations       E-Learning       26-AUG-2020       0         12       OH52NRR01 - Non-ionizing Radiation: Ultrasound Safety Training       E-Learning       26-AUG-2020       0         13       OH52IRR02 - Ionizing Radiation: Introduction to R and Local Regulation (by e-learning)       E-Learning       25-EP-2020       0         14       OH52IRR01 - Ionizing Radiation: Protection and Spill Response       E-Learning       03-SEP-2020       0         15       OH52IRM01 - Ionizing Radiation: WitkWorkplass Serva and Monitoring (by e-learning)       E-Learning       03-SEP-2020       0         Total Hours:       hrs         Total Hours:         No.         OH52FUC01 - Fume Cupboard         E-Learning       20-AUG-2020       0         OH52CFUC01 - Fume Cupboard       E-Learning       20-AUG-2020       0         OH52C                                                                                                    | 8       OH52RMD01 - Risk Management: Doing Risk Assessment       E-Learning       26-AUG-2020       0         9       OH52RMR01 - Risk Management: Risk Control Measures       E-Learning       26-AUG-2020       0         10       OH52RMR01 - Risk Management: Legal Requirement       E-Learning       26-AUG-2020       0         11       OH52NRR01 - Non-ionizing Radiation: Introduction to NIR and local regulations       E-Learning       26-AUG-2020       0         12       OH52IRR02 - Ionizing Radiation: Ultrasound Safety Training       E-Learning       26-AUG-2020       0         13       OH52IRR02 - Ionizing Radiation: Introduction to IR and Local Regulation (by e-learning)       E-Learning       25-EP-2020       0         14       OH52IRR02 - Ionizing Radiation: Introduction to IR and Local Regulation (by e-learning)       E-Learning       03-SEP-2020       0         15       OH52IRP01 - Ionizing Radiation: Hazards and Monitoring (by e-learning)       E-Learning       03-SEP-2020       0         15       OH52IRM01 - Ionizing Radiation: Weitwork Workplace Staty and Healt Council MSHQ Workgroup on WSH in Helve Education and Reserve State.       No.       Total Hours:       hrs         Total Hours:         OH52FUC01 - Fume Cupboard       E-Learning       20-AUG-2020       0         OH525EVD01 - Fume Cupboard       E                                                                                                    | 7                                                             | OH52RMI                                                                                                    | 01 - Risk Management: Introduction                                                                                                    |                                                                                                    | E-Learning                                                                                                    | 26-AUG-2020                                                                                                    | )                                                                                  | 0                                                                                  |
| 9       OHS2RMC01 - Risk Management: Risk Control Measures       E - Learning       26-AUG-2020       0         10       OHS2RMR01 - Risk Management: Legal Requirement       E - Learning       26-AUG-2020       0         11       OHS2RNR01 - Non-ionizing Radiation: Introduction to NIR and local regulations       E - Learning       26-AUG-2020       0         12       OHS2RR01 - Non-ionizing Radiation: Introduction to NIR and Local Regulations       E - Learning       26-AUG-2020       0         13       OHS2IRP01 - Ionizing Radiation: Introduction to IR and Local Regulation (by e-learning)       E - Learning       03-SEP-2020       0         14       OHS2IRP01 - Ionizing Radiation: Protection and Spill Response       E - Learning       03-SEP-2020       0         15       OHS2IRM01 - Ionizing Radiation: Hazards and Monitoring (by e-learning)       E - Learning       03-SEP-2020       0         15       OHS2IRM01 - Ionizing Radiation: Whiteholds Safety and Health Council (MSHQ Workgroup on WSH in Higher Education and Research Sector       No.       Total Hours:       hrs         Total Hours:       hrs         Total Hours:       Date       Training Hours       Registration         1       OHS2EFUC01 - Fume Cupboard       E - Learning       20-AUG-2020       0       0         2       OHS2EFUC01 - Fume Cupboar                                                                                                    | 9       OHS2RMC01 - Risk Management: Risk Control Measures       E-Learning       26-AUG-2020       0         10       OHS2RMR01 - Non-ionizing Radiation: Introduction to NIR and local regulations       E-Learning       26-AUG-2020       0         11       OHS2NRR01 - Non-ionizing Radiation: Introduction to NIR and local regulations       E-Learning       26-AUG-2020       0         12       OHS2NRR01 - Non-ionizing Radiation: Introduction to NIR and local regulations       E-Learning       26-AUG-2020       0         13       OHS2IRR01 - Non-ionizing Radiation: Introduction to IR and Local Regulation (by e-learning)       E-Learning       03-SEP-2020       0         14       OHS2IRR01 - Ionizing Radiation: Protection and Spill Response       E-Learning       03-SEP-2020       0         15       OHS2IRM01 - Ionizing Radiation: Hazards and Monitoring (by e-learning)       E-Learning       03-SEP-2020       0         16       OHS2IRM01 - Ionizing Radiation: Mit Workplace Setsy and Health Council (MSHQ Workgroup on WSHin Hyber Education and Reserch Sector       No.       Total Hours:       hrs         Total Hours:         10       OHS2IRM01 - Fume Cupboard       E-Learning       20-AUG-2020       0         2       OHS2IRM01 - Fume Cupboard       E-Learning       20-AUG-2020       0         2       OHS2DS01 - Understanding GHS (by                                                                                                    | 8                                                             | OHS2RME                                                                                                    | 01 - Risk Management: Doing Risk Assessment                                                                                                    |                                                                                                    | E-Learning                                                                                                    | 26-AUG-2020                                                                                                    | )                                                                                  | 0                                                                                  |
| 10     OH52RMR01 - Risk Management: Legal Requirement     E-Learning     26-AUG-2020     0       11     OH52NRR01 - Non-ionizing Radiation: Introduction to NIR and local regulations     E-Learning     26-AUG-2020     0       12     OH52NRR01 - Non-ionizing Radiation: Untroduction to NIR and local regulations     E-Learning     26-AUG-2020     0       13     OH52IRR02 - Ionising Radiation: Untroduction to IR and Local Regulation (by e-learning)     E-Learning     26-AUG-2020     0       14     OH52IRR01 - Ionizing Radiation: Untroduction to IR and Local Regulation (by e-learning)     E-Learning     03-SEP-2020     0       15     OH52IRM01 - Ionizing Radiation: Hazards and Monitoring (by e-learning)     E-Learning     03-SEP-2020     0       15     OH52IRM01 - Ionizing Radiation: Hazards and Monitoring (by e-learning)     E-Learning     03-SEP-2020     0       Total Hours: hrs                                                                                                    | 10       OHS2RMR01 - Risk Management: Legal Requirement       E-Learning       26-AUG-2020       0         11       OHS2NRR01 - Non-ionizing Radiation: Introduction to NIR and local regulations       E-Learning       26-AUG-2020       0         12       OHS2NRR01 - Non-ionizing Radiation: Utraduction to NIR and local Regulations       E-Learning       26-AUG-2020       0         13       OHS2IRR01 - Ionizing Radiation: Utraduction to IR and Local Regulation (by e-learning)       E-Learning       23-SEP-2020       0         14       OHS2IRR01 - Ionizing Radiation: Hazards and Monitoring (by e-learning)       E-Learning       03-SEP-2020       0         15       OHS2IRM01 - Ionizing Radiation: Hazards and Monitoring (by e-learning)       E-Learning       03-SEP-2020       0         15       OHS2IRM01 - Ionizing Radiation: Hazards and Monitoring (by e-learning)       E-Learning       03-SEP-2020       0         15       OHS2IRM01 - Ionizing Radiation: Hazards and Monitoring (by e-learning)       E-Learning       03-SEP-2020       0         16       OHS2IRM01 - Ionizing Radiation: Utradiate status and Menitoring (by e-learning)       E-Learning       03-SEP-2020       0         16       OHS2IRM01 - Ionizing Radiation: Utradiate status and Menitoring (by e-learning)       E-Learning       20-AUG-2020       0         16       OHS2IRM01 - Ionizing Radiation: Utradiate st                                                                                                    | 9                                                             | OHS2RM0                                                                                                    | 01 - Risk Management: Risk Control Measures                                                                                                    |                                                                                                    | E-Learning                                                                                                    | 26-AUG-2020                                                                                                    | )                                                                                  | 0                                                                                  |
| 11       OHS2NRR01 - Non-ionizing Radiation: Introduction to NIR and local regulations       E-Learning       26-AUG-2020       0         12       OHS2NRR01 - Non-ionizing Radiation: Ultrasound Safety Training       E-Learning       26-AUG-2020       0         13       OHS2IRR02 - Ionizing Radiation: Ultrasound Safety Training       E-Learning       26-AUG-2020       0         14       OHS2IRR01 - Ionizing Radiation: Introduction to IR and Local Regulation (by e-learning)       E-Learning       03-SEP-2020       0         15       OHS2IRR01 - Ionizing Radiation: Hazards and Monitoring (by e-learning)       E-Learning       03-SEP-2020       0         15       OHS2IRR01 - Ionizing Radiation: Hazards and Monitoring (by e-learning)       E-Learning       03-SEP-2020       0         15       OHS2IRR01 - Ionizing Radiation: With Workplace Sidery and Health Council (WSHQ Workgroup on WSH in Hyber Education and Research Sector.       No.       Total Hours:       hrs         No.         Total Hours:       Date       Training Hours       Registration         1       OHS2FUC01 - Fume Cupboard       E-Learning       20-AUG-2020       0       0         2       OHS2CHS01 - Understanding GHS (by e-learning)       E-Learning       20-AUG-2020       0       0         3       OHS2SIG01 - Understanding Signage from SS508 <td>11       OH52NRR01 - Non-ionizing Radiation: Introduction to NIR and local regulations       E-Learning       26-AUG-2020       0         12       OH52IRR02 - Ionizing Radiation: Ultrasound Safety Training       E-Learning       26-AUG-2020       0         13       OH52IRR02 - Ionizing Radiation: Introduction to IR and Local Regulation (by e-learning)       E-Learning       26-AUG-2020       0         14       OH52IRR02 - Ionizing Radiation: Introduction to IR and Local Regulation (by e-learning)       E-Learning       03-SEP-2020       0         15       OH52IRM01 - Ionizing Radiation: Hazards and Monitoring (by e-learning)       E-Learning       03-SEP-2020       0         15       OH52IRM01 - Ionizing Radiation: Hazards and Monitoring (by e-learning)       E-Learning       03-SEP-2020       0         15       OH52IRM01 - Ionizing Radiation: Hazards and Monitoring (by e-learning)       E-Learning       03-SEP-2020       0         16       OH52IRM01 - Ionizing Radiation: Mitroduction to NR and Local Regulation (by e-learning)       E-Learning       03-SEP-2020       0         16       OH52IRM01 - Ionizing Radiation: Thraterds and Monitoring (by e-learning)       E-Learning       20-AUG-2020       0         16       OH52FUC01 - Fume Cupboard       E-Learning       20-AUG-2020       0       0         2       OH525FUC01 - Fume Cupboard       E-Lear</td> <td>10</td> <td>OH52RMF</td> <td>01 - Risk Management: Legal Requirement</td> <td></td> <td>E-Learning</td> <td>26-AUG-2020</td> <td>)</td> <td>0</td> | 11       OH52NRR01 - Non-ionizing Radiation: Introduction to NIR and local regulations       E-Learning       26-AUG-2020       0         12       OH52IRR02 - Ionizing Radiation: Ultrasound Safety Training       E-Learning       26-AUG-2020       0         13       OH52IRR02 - Ionizing Radiation: Introduction to IR and Local Regulation (by e-learning)       E-Learning       26-AUG-2020       0         14       OH52IRR02 - Ionizing Radiation: Introduction to IR and Local Regulation (by e-learning)       E-Learning       03-SEP-2020       0         15       OH52IRM01 - Ionizing Radiation: Hazards and Monitoring (by e-learning)       E-Learning       03-SEP-2020       0         15       OH52IRM01 - Ionizing Radiation: Hazards and Monitoring (by e-learning)       E-Learning       03-SEP-2020       0         15       OH52IRM01 - Ionizing Radiation: Hazards and Monitoring (by e-learning)       E-Learning       03-SEP-2020       0         16       OH52IRM01 - Ionizing Radiation: Mitroduction to NR and Local Regulation (by e-learning)       E-Learning       03-SEP-2020       0         16       OH52IRM01 - Ionizing Radiation: Thraterds and Monitoring (by e-learning)       E-Learning       20-AUG-2020       0         16       OH52FUC01 - Fume Cupboard       E-Learning       20-AUG-2020       0       0         2       OH525FUC01 - Fume Cupboard       E-Lear                                                                                                    | 10                                                            | OH52RMF                                                                                                    | 01 - Risk Management: Legal Requirement                                                                                                    |                                                                                                    | E-Learning                                                                                                    | 26-AUG-2020                                                                                                    | )                                                                                  | 0                                                                                  |
| 12       OHS2NRU01 - Non-ionizing Radiation: Ultrasound Safety Training       E-Learning       26-AUG-2020       0         13       OHS2IRR02 - Ionising Radiation: Introduction to IR and Local Regulation (by e-learning)       E-Learning       03-SEP-2020       0         14       OHS2IRR01 - Ionizing Radiation: Protection and Spill Response       E-Learning       03-SEP-2020       0         15       OHS2IRM01 - Ionizing Radiation: Hazards and Monitoring (by e-learning)       E-Learning       03-SEP-2020       0         Total Hours: hrs                                                                                                    | 12       OHS2NRU01 - Non-ionizing Radiation: Ultrasound Safety Training       E-Learning       26-AUG-2020       0         13       OHS2NR02 - Ionising Radiation: Introduction to IR and Local Regulation (by e-learning)       E-Learning       03-SEP-2020       0         14       OHS2IRR04 - Ionizing Radiation: Protection and Spill Response       E-Learning       03-SEP-2020       0         15       OHS2IRM01 - Ionizing Radiation: Hazards and Monitoring (by e-learning)       E-Learning       03-SEP-2020       0         Total Hours:       hrs                                                                                                    | 11                                                            | OHS2NRR                                                                                                    | 01 - Non-ionizing Radiation: Introduction to NIR and local regula                                                                                                    | tions                                                                                                    | E-Learning                                                                                                    | 26-AUG-2020                                                                                                    | )                                                                                  | 0                                                                                  |
| 13       OHS2IRR02 - Ionising Radiation: Introduction to IR and Local Regulation (by e-learning)       E-Learning       03-SEP-2020       0         14       OHS2IRR01 - Ionizing Radiation: Protection and Spill Response       E-Learning       03-SEP-2020       0         15       OHS2IRR01 - Ionizing Radiation: Protection and Spill Response       E-Learning       03-SEP-2020       0         15       OHS2IRM01 - Ionizing Radiation: Hazards and Monitoring (by e-learning)       E-Learning       03-SEP-2020       0         15       OHS2IRM01 - Ionizing Radiation: Hazards and Monitoring (by e-learning)       E-Learning       03-SEP-2020       0         Total Hours: https://document.com/document/second/second/se                                                                                                    | 13       OHS2IRR02 - Ionising Radiation: Introduction to IR and Local Regulation (by e-learning)       E-Learning       03-SEP-2020       0         14       OHS2IRR01 - Ionizing Radiation: Protection and Spill Response       E-Learning       03-SEP-2020       0         15       OHS2IRR01 - Ionizing Radiation: Protection and Spill Response       E-Learning       03-SEP-2020       0         15       OHS2IRR01 - Ionizing Radiation: Hazards and Monitoring (by e-learning)       E-Learning       03-SEP-2020       0         16       OHS2IRR01 - Ionizing Radiation: Hazards and Monitoring (by e-learning)       E-Learning       03-SEP-2020       0         Total Hours: hrs                                                                                                    | 12                                                            | OHS2NRU                                                                                                    | 01 - Non-ionizing Radiation: Ultrasound Safety Training                                                                                                    |                                                                                                    | E-Learning                                                                                                    | 26-AUG-2020                                                                                                    | )                                                                                  | 0                                                                                  |
| 14       OHS2IRP01 - Ionizing Radiation: Protection and Spill Response       E-Learning       03-SEP-2020       0         15       OHS2IRM01 - Ionizing Radiation: Hazards and Monitoring (by e-learning)       E-Learning       03-SEP-2020       0         Total Hours:       hrs         Chemical Safety - Syltabus harmonised under collaboration with Workplace Safety and Health Council MSHCI Workgroup on WSH in Hyber Education and Research Sector.         No.       Title       Organiser       Date       Training Hours       Registration         1       OHS2FDC01 - Fume Cupboard       E-Learning       20-AUG-2020       0         2       OHS2EDS01 - Understanding GHS (by e-learning)       E-Learning       20-AUG-2020       0         3       OHS2SDS01 - Understanding SDS       E-Learning       20-AUG-2020       0         4       OHS2SHOC1 - Basic Guide For Handling Chemicals (by e-learning)       E-Learning       20-AUG-2020       0         5       OHS2HDC01 - Basic Guide For Handling Chemicals (by e-learning)       E-Learning       20-AUG-2020       0                                                                                                    | 14       OHS2IRP01 - Ionizing Radiation: Protection and Spill Response       E-Learning       03-SEP-2020       0         15       OHS2IRM01 - Ionizing Radiation: Hazards and Monitoring (by e-learning)       E-Learning       03-SEP-2020       0         15       OHS2IRM01 - Ionizing Radiation: Hazards and Monitoring (by e-learning)       E-Learning       03-SEP-2020       0         Total Hours:       hrs         Chemical Safety - Syliabus harmonised under collaboration with Workplace Safety and Health Council (MSHQ Workgroup on WSH in Helter Education and Research Sector.         No.       Title       Organiser       Date       Training Hours       Registration         1       OHS2GH502 - Understanding GHS (by e-learning)       E-Learning       20-AUG-2020       0         2       OHS2GH502 - Understanding SDS       E-Learning       20-AUG-2020       0         3       OHS2SIG01 - Understanding SDS       E-Learning       20-AUG-2020       0         4       OHS2SIG01 - Understanding Signage from SS508       E-Learning       20-AUG-2020       0         5       OHS2HDC01 - Basic Guide For Handling Chemicals (by e-learning)       E-Learning       25-AUG-2020       0         6       OHS2HDC01 - Basic Guide For Handling Chemicals (by e-learning)       E-Learning       0 hrs       0 hrs <td>13</td> <td>OHS2IRR0</td> <td>2 - Ionising Radiation: Introduction to IR and Local Regulation (b</td> <td>y e-learning)</td> <td>E-Learning</td> <td>03-SEP-2020</td> <td></td> <td>0</td>                                                                                                    | 13                                                            | OHS2IRR0                                                                                                    | 2 - Ionising Radiation: Introduction to IR and Local Regulation (b                                                                                                    | y e-learning)                                                                                                    | E-Learning                                                                                                    | 03-SEP-2020                                                                                                    |                                                                                    | 0                                                                                  |
| 15       OHS2IRM01 - Ionizing Radiation: Hazards and Monitoring (by e-learning)       E-Learning       03-SEP-2020       0         Total Hours:       hrs         Chemical Safety - Syllabus harmonised under collaboration with Workplace Safety and Health Council (WSHQ Workgroup on WSH in Higher Education and Reserch Sector.         No.       Title       Organiser       Date       Training Hours:       Registration         1       OHS2EVC01 - Fume Cupboard       E-Learning       20-AUG-2020       0         2       OHS2END2 - Understanding GHS (by e-learning)       E-Learning       20-AUG-2020       0         3       OHS2SIG01 - Understanding SDS       E-Learning       20-AUG-2020       0         4       OHS2SIG01 - Understanding Signage from SS508       E-Learning       20-AUG-2020       0         5       OHS2HDC01 - Basic Guide For Handling Chemicals (by e-learning)       E-Learning       20-AUG-2020       0                                                                                                    | 15       OHS2IRM01 - Ionizing Radiation: Hazards and Monitoring (by e-learning)       E-Learning       03-SEP-2020       0         Total Hours:       hrs         Chemical Safety - Syllabu harmonized under collaboration with Workplace Safety and Health Council (MSHC) Workgroup on WSH in Higher Education and Research Sector.         No.       Title       Organiser       Date       Training Hours       Registration         1       OHS2FUC01 - Fume Cupboard       E-Learning       20-AUG-2020       0         2       OHS2GHS02 - Understanding GHS (by e-learning)       E-Learning       20-AUG-2020       0         3       OHS2SD01 - Understanding SDS       E-Learning       20-AUG-2020       0         4       OHS2SIG01 - Understanding Signage from SS508       E-Learning       20-AUG-2020       0         5       OHS2HDC01 - Basic Guide For Handling Chemicals (by e-learning)       E-Learning       20-AUG-2020       0         Total Hours:       0 hrs                                                                                                    | 14                                                            | OHSSIDDO                                                                                                    | 1 - Ionizing Radiation: Protection and Spill Response                                                                                                    |                                                                                                    | E-Learning                                                                                                    | 03-SEP-2020                                                                                                    |                                                                                    | 0                                                                                  |
| Chemical Safety - Syllabus harmonised under collaboration with Workplace Safety and Health Council (MSHC) Workgroup on WSH in Higher Education and Research Sector.     Total Hours:     hrs       No.     Title     Organiser     Date     Training Hours     Registration       1     OHS2FUCC01 - Fume Cupboard     E-Learning     20-AUG-2020     0       2     OHS2GHS02 - Understanding GHS (by e-learning)     E-Learning     20-AUG-2020     0       3     OHS2SDS01 - Understanding SDS     E-Learning     20-AUG-2020     0       4     OHS2SIG01 - Understanding Signage from SS508     E-Learning     20-AUG-2020     0       5     OHS2HDC01 - Basic Guide For Handling Chemicals (by e-learning)     E-Learning     20-AUG-2020     0       Total Hours:       0     Hours:     0                                                                                                    | Chemical Safety - Syllaws harmonised under collaboration with Workplace Safety and Health Council (MSHQ Workgroup on WSH in Higher Education and Research Sector.     Total Hours:     hrs       No.     Title     Organiser     Date     Training Hours     Registration       1     OHS2FUC01 - Fume Cupboard     E-Learning     20-AUG-2020     0       2     OHS2SDS01 - Understanding GHS (by e-learning)     E-Learning     20-AUG-2020     0       3     OHS2SDS01 - Understanding SDS     E-Learning     20-AUG-2020     0       4     OHS2SIG01 - Understanding Signage from SS508     E-Learning     20-AUG-2020     0       5     OHS2HDC01 - Basic Guide For Handling Chemicals (by e-learning)     E-Learning     25-AUG-2020     0                                                                                                    | 1.44                                                          | OLISZIKEC                                                                                                    |                                                                                                    |                                                                                                    |                                                                                                    |                                                                                                    |                                                                                    |                                                                                    |
| 1       OHS2FUC01 - Fume Cupboard       E-Learning       20-AUG-2020       0         2       OHS2CHS02 - Understanding GHS (by e-learning)       E-Learning       20-AUG-2020       0         3       OHS2SDS01 - Understanding SDS       E-Learning       20-AUG-2020       0         4       OHS2SIG01 - Understanding Signage from SS508       E-Learning       20-AUG-2020       0         5       OHS2HDC01 - Basic Guide For Handling Chemicals (by e-learning)       E-Learning       25-AUG-2020       0                                                                                                    | 1       OHS2FUC01 - Fume Cupboard       E-Learning       20-AUG-2020       0         2       OHS2EHS02 - Understanding GHS (by e-learning)       E-Learning       20-AUG-2020       0         3       OHS2SD01 - Understanding SIDS       E-Learning       20-AUG-2020       0         4       OHS2SIG01 - Understanding Signage from SS508       E-Learning       20-AUG-2020       0         5       OHS2HDC01 - Basic Guide For Handling Chemicals (by e-learning)       E-Learning       20-AUG-2020       0         Total Hours:       0 hrs                                                                                                    | 15<br>Che                                                     | OHS2IRM                                                                                                    | - Ionizing Radiation: Hazards and Monitoring (by e-learning)     - Stilabus harmonised under collaboration with Workslass Safety and Health Council (WSHO We                                                                                                    | rkeroup on WSH in Higher Educatio                                                                                                    | E-Learning                                                                                                    | 03-SEP-2020<br>Total Hou                                                                                                    | ırs: h                                                                             | 0<br>Irs                                                                           |
| 2     OHS2GHS02 - Understanding GHS (by e-learning)     E-Learning     20-AUG-2020     0       3     OHS2SDS01 - Understanding SDS     E-Learning     20-AUG-2020     0       4     OHS2SIG01 - Understanding Signage from SS508     E-Learning     20-AUG-2020     0       5     OHS2HDC01 - Basic Guide For Handling Chemicals (by e-learning)     E-Learning     25-AUG-2020     0       Total Hours:                                                                                                    | 2     OHS2GHS02 - Understanding GHS (by e-learning)     E-Learning     20-AUG-2020     0       3     OHS2SDS01 - Understanding SDS     E-Learning     20-AUG-2020     0       4     OHS2SIG01 - Understanding Signage from SS508     E-Learning     20-AUG-2020     0       5     OHS2HDC01 - Basic Guide For Handling Chemicals (by e-learning)     E-Learning     25-AUG-2020     0                                                                                                    | 15<br>Che                                                     | OHS2IRM                                                                                                    | 21 - Ionizing Radiation: Hazards and Monitoring (by e-learning)<br>Y - Syllabus harmonised under collaboration with Workplace Safety and Health Council (WSHQ) We<br>Title                                                                                                    | rkgroup on WSH in Higher Educatio                                                                                                    | E-Learning                                                                                                    | 03-SEP-2020<br>Total Hou                                                                                                    | rs: h                                                                              | 0<br>Irs<br>Registration F                                                         |
| 3     OHS2SDS01 - Understanding SDS     E-Learning     20-AUG-2020     0       4     OHS2SIG01 - Understanding Signage from SS508     E-Learning     20-AUG-2020     0       5     OHS2HDC01 - Basic Guide For Handling Chemicals (by e-learning)     E-Learning     25-AUG-2020     0       Total Hours:                                                                                                    | 3     OHS2SDS01 - Understanding SDS     E-Learning     20-AUG-2020     0       4     OHS2SIG01 - Understanding Signage from SS508     E-Learning     20-AUG-2020     0       5     OHS2HDC01 - Basic Guide For Handling Chemicals (by e-learning)     E-Learning     25-AUG-2020     0       Total Hours:                                                                                                    | 15<br>Che<br>No.                                              | OHS2IRM                                                                                                    | 21 - Ionizing Radiation: Hazards and Monitoring (by e-learning)<br>/ - Sylabus harmonized under collaboration with Workplace Safety and Health Council (WSHQ) We<br>Title<br>101 - Fume Cuoboard                                                                                                    | rkgroup on WSH in Higher Educatio<br>Organ<br>E-Learnin                                                                                                    | E-Learning                                                                                                    | 03-SEP-2020<br>Total Hou                                                                                                    | rs: h                                                                              | 0<br>irs<br>Registration F                                                         |
| 4     OHS2SIG01 - Understanding Signage from SS508     E-Learning     20-AUG-2020     0       5     OHS2HDC01 - Basic Guide For Handling Chemicals (by e-learning)     E-Learning     25-AUG-2020     0       Total Hours:                                                                                                    | 4     OHS2SIG01 - Understanding Signage from SS508     E-Learning     20-AUG-2020     0       5     OHS2HDC01 - Basic Guide For Handling Chemicals (by e-learning)     E-Learning     25-AUG-2020     0       Total Hours:     0 hrs                                                                                                    | 14<br>15<br>Che<br>No.<br>1<br>2                              | OHS2IRM                                                                                                    | - Syllabus harmonized under collaboration with Workplace Safety and Health Council (WSHQ) We     Title     O1 - Furme Cupboard     O2 - Under standing CHIS (hy e-learning)                                                                                                    | rigroup on WSH in Higher Educatio<br>Organi<br>E-Learniu<br>E-Learniu                                                                                                    | E-Learning                                                                                                    | 03-SEP-2020<br>Total Hou<br>                                                                                                    | Training Hours                                                                     | 0<br>irs<br>Registration F                                                         |
| 5 OHS2HDC01 - Basic Guide For Handling Chemicals (by e-learning) E-Learning 25-AUG-2020 0<br>Total Hours: 0 hrs                                                                                                    | 5 OHS2HDC01 - Basic Guide For Handling Chemicals (by e-learning) E-Learning 25-AUG-2020 0<br>Total Hours: 0 hrs                                                                                                    | 14<br>15<br>Che<br>No.<br>1<br>2<br>3                         | OHS2IRM<br>OHS2IRM<br>OHS2FUC<br>OHS2FUC<br>OHS2FUC<br>OHS2SDS                                                                                                    | 1 - Ionizing Radiation: Hazards and Monitoring (by e-learning)     - Syllabus harmonised under collaboration with Workplace Safety and Health Council (WSHQ) We     Title     O1 - Fume Cupboard     O2 - Understanding GHS (by e-learning)     O1 - Understanding SDS                                                                                                    | rigroup on WSH in Higher Educatio<br>Organ<br>E-Learnii<br>E-Learnii<br>E-Learnii                                                                                             | E-Learning                                                                                                    | 03-SEP-2020<br>Total Hou<br>2010<br>5-2020<br>5-2020<br>5-2020                                                                                                    | Training Hours I                                                                   | 0<br>irs<br>Registration F                                                         |
| Total Hours: 0 hrs                                                                                                    | Total Hours: 0 hrs                                                                                                    | 14<br>15<br>Che<br>No.<br>1<br>2<br>3<br>4                    | OHS2IRM<br>OHS2IRM<br>OHS2FUC<br>OHS2FUC<br>OHS2GHS<br>OHS2SDS<br>OHS2SIG                                                                                                    | I - Ionizing Radiation: Hazards and Monitoring (by e-learning)     - Syllabus humonised under collaboration with Workplace Safety and Health Council (WSHC) We     Title     O1 - Fume Cupboard     O1 - Understanding GHS (by e-learning)     O1 - Understanding SDS     1 - Understanding SDS                                                                                                    | rigroup on WSH in Higher Educatio<br>Organi<br>E-Learnii<br>E-Learnii<br>E-Learnii<br>E-Learnii                                                                               | E-Learning<br>in and Research Sector<br>iser [<br>ng 20-AUC<br>ng 20-AUC<br>ng 20-AUC<br>ng 20-AUC                                                                                                    | 03-SEP-2020<br>Total Hou<br>                                                                                                    | Training Hours 1<br>0<br>0<br>0<br>0                                               | 0<br>nrs<br>Registration F                                                         |
|                                                                                                    |                                                                                                    | 14<br>15<br>No.<br>1<br>2<br>3<br>4<br>5                      | OHS2IRM<br>OHS2IRM<br>OHS2FUC<br>OHS2GHS<br>OHS2SDS<br>OHS2SDS<br>OHS2SDS                                                                                                    | I - Ionizing Radiation: Hazards and Monitoring (by e-learning)     - Sylabus harmonized under collaboration with Workplace Safety and Health Council (WSHQ We         Title         Title         Uot - Fume Cupboard         Uotderstanding GHS (by e-learning)         U- Understanding SIDS         Understanding Signage from SS508         Uot - Basic Guide For Handling Chemicals (by e-learning)                                                                                                    | rigroup on WSH in Figher Education<br>Organ<br>E-Learnin<br>E-Learnin<br>E-Learnin<br>E-Learnin<br>E-Learnin                                                                  | E-Learning<br>in and Research Sector<br>iser [<br>ng 20-AUC<br>ng 20-AUC<br>ng 20-AUC<br>ng 20-AUC<br>ng 20-AUC<br>ng 20-AUC                                                                                                    | 03-SEP-2020<br>Total Hou<br>Date 2<br>-2020 5<br>-2020 5<br>-2020 5<br>-2020 5                                                                                                    | Training Hours II<br>0<br>0<br>0<br>0<br>0<br>0                                    | 0<br>rs<br>Registration F                                                          |
| Chemica           No.           1           0H           2           0H           3           0H           5                                                                                                    | Chemica           No.         1           1         OH           2         OH           3         OH           4         OH           5         OH                                                                                                    | 12                                                            |                                                                                                    | SZIRPO                                                                                                    | SZIRPO1 - Ionizing Radiation: Protection and Spill Response                                                                                                    | 52IRP01 - Ionizing Radiation: Protection and Spill Response                                                                                                    | SZIRP01 - Ionizing Radiation: Protection and Spill Response E-Learning                                                                                                    | SZIRP01 - Ionizing Radiation: Protection and Spill Response E-Learning 03-SEP-2020 | SZIRP01 - Ionizing Radiation: Protection and Spill Response E-Learning U3-SEP-2020 |
| Total Hours:     hrs       Total Hours:     hrs       Chemical Safety - Syllabus harmonized under collaboration with Workplace Safety and Health Council (WSHQ Workgroup on WSH in Higher Education and Research Sector.       No.     Title     Organiser     Date     Training Hours:     Registration       1     OHS2FUC01 - Fune Cupboard     E-Learning     20-AUG-2020     0     0       2     OHS2GHS02 - Understanding GHS (by e-learning)     E-Learning     20-AUG-2020     0       3     OHS2GHS01 - Understanding SDS     E-Learning     20-AUG-2020     0       4     OHS2SIG01 - Understanding Signage from SS508     E-Learning     20-AUG-2020     0       5     OHS2HDC01 - Basic Guide For Handling Chemicals (by e-learning)     E-Learning     25-AUG-2020     0       Total Hours:     0 hrs                                                                                                    | Chemical Safety - Syllaws harmonized under collaboration with Workplace Safety and Health Council (WSHC) Workprace on WSH in Higher Educations and Research Sector.         Training Hours:         hrs           No.         Title         Organiser         Date         Training Hours:         Registration           0H52FUC01 - Fume Cupboard         E-Learning         20-AUG-2020         0         0           2         OH52FUC01 - Fume Cupboard         E-Learning         20-AUG-2020         0           3         OH52SEDS01 - Understanding GHS (by e-learning)         E-Learning         20-AUG-2020         0           4         OH52SIG01 - Understanding Signage from S5508         E-Learning         20-AUG-2020         0           5         OH52HDC01 - Basic Guide For Handling Chemicals (by e-learning)         E-Learning         25-AUG-2020         0                                                                                                    |                                                               |                                                                                                    | I - Ionizing Radiation: Protection and Spill Response                                                                                                    |                                                                                                    | E-Learning                                                                                                    | 03-SEP-2020                                                                                                    |                                                                                    | 0                                                                                  |
| 15       OHS2IRM01 - Ionizing Radiation: Hazards and Monitoring (by e-learning)       E-Learning       03-SEP-2020       0         Total Hours:       hrs         OHS2IRM01 - Ionizing Radiation: Hazards and Monitoring (by e-learning)       E-Learning       03-SEP-2020       0         Total Hours:       hrs         OHS2IRM01 - Ionizing Radiation: Hazards and Monitoring (by e-learning)       E-Learning       Date       Training Hours:       Registration         1       OHS2FUC01 - Fume Cupboard       E-Learning       20-AUG-2020       0       0         2       OHS2ENS01 - Understanding GHS (by e-learning)       E-Learning       20-AUG-2020       0       0         3       OHS2SIG01 - Understanding SDS       E-Learning       20-AUG-2020       0       0         4       OHS2SIG01 - Understanding Signage from SS508       E-Learning       20-AUG-2020       0       0         5       OHS2HDC01 - Basic Guide For Handling Chemicals (by e-learning)       E-Learning       25-AUG-2020       0                                                                                                    | 15       OHS2IRM01 - Ionizing Radiation: Hazards and Monitoring (by e-learning)       E-Learning       03-SEP-2020       0         Total Hours:       hrs         Chemical Safety - Syllabus harmonised under collaboration with Workplace Safety and Health Council (MSHC) Workgroup on WSH in Hyber Education and Research Sector.         No.       Title       Organiser       Dat       Training Hours:       Registration         1       OHS2FUC01 - Fume Cupboard       E-Learning       20-AUG-2020       0         2       OHS2GHS02 - Understanding GHS (by e-learning)       E-Learning       20-AUG-2020       0         3       OHS2SD01 - Understanding SDS       E-Learning       20-AUG-2020       0         4       OHS2SHDC01 - Basic Guide For Handling Chemicals (by e-learning)       E-Learning       20-AUG-2020       0         5       OHS2HDC01 - Basic Guide For Handling Chemicals (by e-learning)       E-Learning       20-AUG-2020       0                                                                                                    | 14                                                            | OHESIDDO                                                                                                    | 1 - Ionizing Radiation: Protection and Spill Response                                                                                                    |                                                                                                    | E-Learning                                                                                                    | 03-SEP-2020                                                                                                    |                                                                                    | 0                                                                                  |
| 15     UHSZIKMU1 - Ionizing kadiation: Hazards and Monitoring (by e-learning)     E-Learning     Ud-SEP-2020     0       Total Hours:       No.       OHSZFUC01 - Fume Cupboard       1     OHSZCHS02 - Understanding GHS (by e-learning)     E-Learning     20-AUG-2020     0       2     OHSZCHS02 - Understanding GHS (by e-learning)     E-Learning     20-AUG-2020     0       3     OHSZSDS01 - Understanding SDS     E-Learning     20-AUG-2020     0       4     OHSZSHOC1 - Basic Guide For Handling Chemicals (by e-learning)     E-Learning     20-AUG-2020     0       5     OHSZHDC01 - Basic Guide For Handling Chemicals (by e-learning)     E-Learning     20-AUG-2020     0                                                                                                    | 12     UHS2IRMU1 - Ionizing Radiation: Hazards and Monitoring (by e-learning)     IE-Learning     U3-SEP-2020     0       Total Hours:     hrs                                                                                                    | 14                                                            | OHESIDDO                                                                                                    | 1 - Ionizing Radiation: Protection and Spill Response                                                                                                    |                                                                                                    | E-Learning                                                                                                    | 03-SEP-2020                                                                                                    |                                                                                    | 0                                                                                  |
| 15       OHS2IRM01 - Ionizing Radiation: Hazards and Monitoring (by e-learning)       E-Learning       03-SEP-2020       0         Total Hours:       hrs                                                                                                    | IS       OHS2IRM01 - Ionizing Radiation: Hazards and Monitoring (by e-learning)       E-Learning       03-SEP-2020       0         Total Hours:       hrs                                                                                                    | 14                                                            | OHSSIDDO                                                                                                    | 1 - Ionizing Radiation: Protection and Snill Response                                                                                                    |                                                                                                    | E-Learning                                                                                                    | 03-SEP-2020                                                                                                    |                                                                                    | 0                                                                                  |
| 15       OHS2IRM01 - Ionizing Radiation: Hazards and Monitoring (by e-learning)       E-Learning       03-SEP-2020       0         Total Hours:       hrs         No.       Title       Organiser       Date       Training Hours       Registration         1       OHS2RU01 - Fume Cupboard       E-Learning       20-AUG-2020       0       0         2       OHS2EN201 - Fume Cupboard       E-Learning       20-AUG-2020       0       0         3       OHS2SDS01 - Understanding GHS (by e-learning)       E-Learning       20-AUG-2020       0       0         4       OHS2SIG01 - Understanding Signage from SS508       E-Learning       20-AUG-2020       0       0         5       OHS2HDC01 - Basic Guide For Handling Chemicals (by e-learning)       E-Learning       20-AUG-2020       0       0                                                                                                    | 15       OHS2IRM01 - Ionizing Radiation: Hazards and Monitoring (by e-learning)       E-Learning       03-SEP-2020       0         Total Hours:       hrs                                                                                                    | 14                                                            | OHSSIDDO                                                                                                    | 1 - Ionizing Radiation: Protection and Spill Response                                                                                                    | ,                                                                                                    | E-Learning                                                                                                    | 03-SEP-2020                                                                                                    |                                                                                    | 0                                                                                  |
| 15       OHS2IRM01 - Ionizing Radiation: Hazards and Monitoring (by e-learning)       E-Learning       03-SEP-2020       0         Total Hours:       hrs    Chemical Safety - Sylaba harmoniaed under collaboration with Workplace Safety and Health Council (MSHQ Workgroup on WSH in Higher Education and Research Sector.         No.       Title       Organiser       Date       Training Hours       Registration         1       OHS2FUC01 - Fume Cupboard       E-Learning       20-AUG-2020       0         2       OHS2FDC01 - Fume Cupboard       E-Learning       20-AUG-2020       0         3       OHS2SDS01 - Understanding GHS (by e-learning)       E-Learning       20-AUG-2020       0         4       OHS2SIG01 - Understanding Signage from S5508       E-Learning       20-AUG-2020       0         5       OHS2HDC01 - Basic Guide For Handling Chemicals (by e-learning)       E-Learning       25-AUG-2020       0                                                                                                    | 15       OHS2IRM01 - Ionizing Radiation: Hazards and Monitoring (by e-learning)       E-Learning       03-SEP-2020       0         Total Hours:       hrs         Chemical Safety - Syllabus harmonized under collaboration with Workplace Safety and Health Council (MSHQ Workgroup on WSH in Hyber Education and Research Sector.         No.       Title       Organiser       Date       Training Hours       Registration         1       OHS2FUC01 - Fume Cupboard       E-Learning       20-AUG-2020       0       0         2       OHS26H502 - Understanding GHS (by e-learning)       E-Learning       20-AUG-2020       0       0         3       OHS25IOS01 - Understanding Signage from SS508       E-Learning       20-AUG-2020       0       0         4       OHS25IOC01 - Basic Guide For Handling Chemicals (by e-learning)       E-Learning       20-AUG-2020       0       0         5       OHS2HDC01 - Basic Guide For Handling Chemicals (by e-learning)       E-Learning       20-AUG-2020       0       0                                                                                                    | 14                                                            | OHESIDDO                                                                                                    | 1 - Ionizing Radiation: Protection and Spill Response                                                                                                    |                                                                                                    | E-Learning                                                                                                    | 03-SEP-2020                                                                                                    |                                                                                    | 0                                                                                  |
| 15       [OHS2IRM01 - Ionizing Radiation: Hazards and Monitoring (by e-learning)       [E-Learning]       [03-SEP-2020]       0         Total Hours:       hrs         Chemical Safety - Syllabus harmonized under collaboration with Workplace Safety and Health Council MSHQ Workgroup on WSH in Higher Education and Research Sector.         No.       Title       Organiser       Date       Training Hours       Registration         1       OHS2FUC01 - Fume Cupboard       E-Learning       20-AUG-2020       0         2       OHS2FDC01 - Fume Cupboard       E-Learning       20-AUG-2020       0         3       OHS2SCHS02 - Understanding GHS (by e-learning)       E-Learning       20-AUG-2020       0         4       OHS2SIG01 - Understanding SDS       E-Learning       20-AUG-2020       0         5       OHS2HDC01 - Basic Guide For Handling Chemicals (by e-learning)       E-Learning       20-AUG-2020       0         Total Hours:         OHS2HDC01 - Basic Guide For Handling Chemicals (by e-learning)                                                                                                    | 15       OHS2IRM01 - Ionizing Radiation: Hazards and Monitoring (by e-learning)       [E-Learning]       [03-SEP-2020]       0         Total Hours:       hrs    Chemical Safety - Syllabus harmonized under collaboration with Workplace Safety and Health Council (MSHQ Workgroup on WSH in Hyber Education and Research Sector.         No.       Title       Organiser       Date       Training Hours       Registration         1       OHS2FUC01 - Fume Cupboard       E-Learning       20-AUG-2020       0         2       OHS2FUC01 - Fume Cupboard       E-Learning       20-AUG-2020       0         3       OHS2SOB01 - Understanding GHS (by e-learning)       E-Learning       20-AUG-2020       0         3       OHS2SIG01 - Understanding Signage from SS508       E-Learning       20-AUG-2020       0         4       OHS2SIG01 - Understanding Signage from SS508       E-Learning       20-AUG-2020       0         5       OHS2HDC01 - Basic Guide For Handling Chemicals (by e-learning)       E-Learning       25-AUG-2020       0                                                                                                    | 14                                                            | OHC21000                                                                                                    | 1 - Ionizing Radiation: Protection and Spill Response                                                                                                    |                                                                                                    | E-Learning                                                                                                    | 03-SEP-2020                                                                                                    |                                                                                    | 0                                                                                  |
| 15       OHS2IRM01 - Ionizing Radiation: Hazards and Monitoring (by e-learning)       E-Learning       O3-SEP-2020       0         Total Hours:       hrs         Chemical Safety - Syllaws harmonised under collaboration with Workplace Safety and Health Council (WSHQ Workgroup on WSH in Higher Education and Research Sector.         No.       Title       Organiser       Date       Training Hours       Registration         1       OHS2FUC01 - Fume Cupboard       E-Learning       20-AUG-2020       0         2       OHS2GDS01 - Understanding GHS (by e-learning)       E-Learning       20-AUG-2020       0         3       OHS2SIG01 - Understanding SDS       E-Learning       20-AUG-2020       0         4       OHS2SIG01 - Understanding Signage from SS508       E-Learning       20-AUG-2020       0         5       OHS2HDC01 - Basic Guide For Handling Chemicals (by e-learning)       E-Learning       20-AUG-2020       0                                                                                                    | 15       OHS2IRM01 - Ionizing Radiation: Hazards and Monitoring (by e-learning)       [E-Learning]       [03-SEP-2020]       0         Total Hours:       hrs                                                                                                    | 12                                                            |                                                                                                    | 1 - Ionizing Radiation: Protection and Spill Response                                                                                                    |                                                                                                    | E-Learning                                                                                                    | 03-SEP-2020                                                                                                    |                                                                                    | 0                                                                                  |
| 15       [OH52]RM01 - Ionizing Radiation: Hazards and Monitoring (by e-learning)       [E-Learning]       [03-5EP-2020]       0         Total Hours:       hrs         Chemical Safety - Syllaws harmonised under collaboration with Workplace Safety and Health Council (MSHQ Workgroup on MSH in Higher Education and Research Sector.         No.       Title       Organiser       Date       Training Hours       Registration         1       OH52FUC01 - Fume Cupboard       E-Learning       20-AUG-2020       0         2       OH52CHS02 - Understanding GHS (by e-learning)       E-Learning       20-AUG-2020       0         3       OH52SDS01 - Understanding SDS       E-Learning       20-AUG-2020       0         4       OH52SHOC1 - Basic Guide For Handling Chemicals (by e-learning)       E-Learning       20-AUG-2020       0         5       OH52HDC01 - Basic Guide For Handling Chemicals (by e-learning)       E-Learning       20-AUG-2020       0                                                                                                    | 15       OHS2IRM01 - Ionizing Radiation: Hazards and Monitoring (by e-learning)       [E-Learning]       [03-SEP-2020]       0         Total Hours:       hrs    Chemical Safety - Sylabus harmonized under collaboration with Workplace Safety and Health Council (MSHQ) Workgroup on WSH in Hydrer Education and Research Sector.          No.       Title       Organiser       Date       Training Hours       Registration         1       OHS2FUC01 - Fume Cupboard       E-Learning       20-AUG-2020       0         2       OHS2FUS02 - Understanding GHS (by e-learning)       E-Learning       20-AUG-2020       0         3       OHS2SIG01 - Understanding Signage from SS508       E-Learning       20-AUG-2020       0         4       OHS2SIG01 - Understanding Signage from SS508       E-Learning       20-AUG-2020       0         5       OHS2HDC01 - Basic Guide For Handling Chemicals (by e-learning)       E-Learning       20-AUG-2020       0                                                                                                    | 11/1                                                          | 10100                                                                                                    | 1 - Ionizing Radiation: Protection and Snill Response                                                                                                    |                                                                                                    | E-Learning                                                                                                    | 03-SEP-2020                                                                                                    |                                                                                    | 0                                                                                  |
| 15        OHS2IRM01 - Ionizing Radiation: Hazards and Monitoring (by e-learning)        E-Learning        O3-SEP-2020       0          Total Hours:       hrs         Chemical Safety - Syllabus harmonized under collaboration with Workplace Safety and Health Council MSHQ Workgroup on WSH in Higher Education and Research Sector.         No.       Title       Organiser       Date       Training Hours       Registration         1       OHS2FUC01 - Fume Cupboard       E-Learning       20-AUG-2020       0         2       OHS2FDC01 - Fume Cupboard       E-Learning       20-AUG-2020       0         3       OHS2SDS01 - Understanding GHS (by e-learning)       E-Learning       20-AUG-2020       0         4       OHS2SIG01 - Understanding SDS       E-Learning       20-AUG-2020       0         5       OHS2HDC01 - Basic Guide For Handling Chemicals (by e-learning)       E-Learning       20-AUG-2020       0         Total Hours:         OHS2HDC01 - Basic Guide For Handling Chemicals (by e-learning)       E-Learning       20-AUG-2020       0                                                                                                    | 15       OHS2IRM01 - Ionizing Radiation: Hazards and Monitoring (by e-learning)       [E-Learning]       [03-SEP-2020]       0         Total Hours:       hrs    Chemical Safety - Syllabus harmonized under collaboration with Workplace Safety and Health Council (MSHQ Workgroup on WSH in Hyber Education and Research Sector.         No.       Title       Organiser       Date       Training Hours       Registration         1       OHS2FUC01 - Fume Cupboard       E-Learning       20-AUG-2020       0         2       OHS2FUC01 - Fume Cupboard       E-Learning       20-AUG-2020       0         3       OHS2SOB01 - Understanding GHS (by e-learning)       E-Learning       20-AUG-2020       0         3       OHS2SIG01 - Understanding Signage from SS508       E-Learning       20-AUG-2020       0         4       OHS2SIG01 - Understanding Signage from SS508       E-Learning       20-AUG-2020       0         5       OHS2HDC01 - Basic Guide For Handling Chemicals (by e-learning)       E-Learning       25-AUG-2020       0                                                                                                    | 11/1                                                          | 10100                                                                                                    | 1 - Ionizing Radiation: Protection and Snill Response                                                                                                    |                                                                                                    | E-Learning                                                                                                    | 03-SEP-2020                                                                                                    |                                                                                    | 0                                                                                  |
| 15        OHS2IRM01 - Ionizing Radiation: Hazards and Monitoring (by e-learning)        E-Learning        O3-SEP-2020       0         Total Hours:       hrs    Chemical Safety - Sylaba harmoniaed under collaboration with Workplace Safety and Health Council (MSHQ Workgroup on WSH in Hyber Education and Research Sector. No.       Date       Training Hours       Registration         1       OHS2FUC01 - Fume Cupboard       E-Learning       20-AUG-2020       0         2       OHS2EDS01 - Understanding GHS (by e-learning)       E-Learning       20-AUG-2020       0         3       OHS2SIG01 - Understanding SDS       E-Learning       20-AUG-2020       0         4       OHS2SIG01 - Understanding Signage from S5508       E-Learning       20-AUG-2020       0         5       OHS2HDC01 - Basic Guide For Handling Chemicals (by e-learning)       E-Learning       20-AUG-2020       0                                                                                                    | 15       [OHS2IRM01 - Ionizing Radiation: Hazards and Monitoring (by e-learning)       [E-Learning]       [03-SEP-2020]       0         Total Hours:       hrs         Chemical Safety - Syllabus harmonized under collaboration with Workplace Safety and Health Council (MSHQ Workgroup on WSH in Hyber Education and Research Sector.         No.       Title       Organiser       Date       Training Hours       Registration         1       OHS2FUC01 - Fume Cupboard       E-Learning       20-AUG-2020       0         2       OHS2FUC01 - Fume Cupboard       E-Learning       20-AUG-2020       0         3       OHS2SIGS01 - Understanding GHS (by e-learning)       E-Learning       20-AUG-2020       0         3       OHS2SIGS01 - Understanding Signage from SS508       E-Learning       20-AUG-2020       0         4       OHS2SIG01 - Understanding Signage from SS508       E-Learning       20-AUG-2020       0         5       OHS2HDC01 - Basic Guide For Handling Chemicals (by e-learning)       E-Learning       20-AUG-2020       0                                                                                                    | 14                                                            | 000000000000000000000000000000000000000                                                                                                    | 1 - Ionizing Radiation: Protection and Spill Response                                                                                                    |                                                                                                    | E-Learning                                                                                                    | 03-SEP-2020                                                                                                    |                                                                                    | 0                                                                                  |
| 15       [OHS2IRM01 - Ionizing Radiation: Hazards and Monitoring (by e-learning)       [E-Learning]       [O3-SEP-2020]       0         Total Hours:       hrs         Chemical Safety - Sylaba harmonised under collaboration with Workplace Safety and Health Council (MSHQ Workgroup on WSH in Higher Education and Research Sector.         No.       Title       Organiser       Date       Training Hours       Registration         1       OHS2FUC01 - Fume Cupboard       E-Learning       20-AUG-2020       0         2       OHS2FDC01 - Fume Cupboard       E-Learning       20-AUG-2020       0         3       OHS2SDS01 - Understanding SDS       E-Learning       20-AUG-2020       0         4       OHS2SIG01 - Understanding Signage from S5508       E-Learning       20-AUG-2020       0         5       OHS2HDC01 - Basic Guide For Handling Chemicals (by e-learning)       E-Learning       25-AUG-2020       0                                                                                                    | 15       OHS2IRM01 - Ionizing Radiation: Hazards and Monitoring (by e-learning)       E-Learning       03-SEP-2020       0         Total Hours:       hrs         Chemical Safety - Syllabus harmonized under collaboration with Workplace Safety and Health Council (MSHQ Workgroup on WSH in Hyber Education and Research Sector.         No.       Title       Organiser       Date       Training Hours       Registration         1       OHS2FUC01 - Fume Cupboard       E-Learning       20-AUG-2020       0         2       OHS26H502 - Understanding GHS (by e-learning)       E-Learning       20-AUG-2020       0         3       OHS2SIOS01 - Understanding Signage from SS508       E-Learning       20-AUG-2020       0         4       OHS2SIOL - Understanding Signage from SS508       E-Learning       20-AUG-2020       0         5       OHS2HDC01 - Basic Guide For Handling Chemicals (by e-learning)       E-Learning       20-AUG-2020       0         Total Hours:       0 hrs                                                                                                    | 14                                                            | IOH COLD DO                                                                                                    | 1 - Ionizing Radiation: Protection and Spill Response                                                                                                    |                                                                                                    | E-Learning                                                                                                    | 03-SEP-2020                                                                                                    |                                                                                    | 0                                                                                  |
| 15       OHS2IRM01 - Ionizing Radiation: Hazards and Monitoring (by e-learning)       E-Learning       O3-SEP-2020       O         Total Hours:       hrs    Chemical Safety - Syliabs harmonised under collaboration with Workplace Safety and Health Council (MSHQ Workgroup on WSH in Higher Education and Research Sector.         No.       Title       Organiser       Date       Training Hours       Registration         1       OHS2FUC01 - Fume Cupboard       E-Learning       20-AUG-2020       O         2       OHS2FDC01 - Fume Cupboard       E-Learning       20-AUG-2020       O         3       OHS2SDS01 - Understanding SDS       E-Learning       20-AUG-2020       O         4       OHS2SIG01 - Understanding Signage from SS508       E-Learning       20-AUG-2020       O         5       OHS2HDC01 - Basic Guide For Handling Chemicals (by e-learning)       E-Learning       20-AUG-2020       O                                                                                                    | 15       OHS2IRM01 - Ionizing Radiation: Hazards and Monitoring (by e-learning)       E-Learning       03-SEP-2020       0         Total Hours:       hrs         Chemical Safety - Syllabus harmonized under collaboration with Workplace Safety and Health Council (MSHQ Workgroup on WSH in Higher Education and Research Sector.         No.       Title       Organiser       Date       Training Hours       Registration         1       OHS2FUC01 - Fume Cupboard       E-Learning       20-AUG-2020       0         2       OHS2FUC01 - Fume Cupboard       E-Learning       20-AUG-2020       0         3       OHS2FUC01 - Fume Cupboard       E-Learning       20-AUG-2020       0         4       OHS2SIG01 - Understanding SDS       E-Learning       20-AUG-2020       0         4       OHS2SIG01 - Understanding Signage from SS508       E-Learning       20-AUG-2020       0         5       OHS2HDC01 - Basic Guide For Handling Chemicals (by e-learning)       E-Learning       20-AUG-2020       0         Total Hours:                                                                                                    | 14                                                            | IOH COLD DO                                                                                                    | 1 - Ionizing Radiation: Protection and Spill Response                                                                                                    |                                                                                                    | E-Learning                                                                                                    | 03-SEP-2020                                                                                                    |                                                                                    | 0                                                                                  |
| 15        OHS2IRM01 - Ionizing Radiation: Hazards and Monitoring (by e-learning)        E-Learning        O3-SEP-2020       0         Total Hours:       hrs    Chemical Safety - Sylaba harmoniaed under collaboration with Workplace Safety and Health Council (MSHQ Workgroup on WSH in Hyber Education and Research Sector. No.       Date       Training Hours       Registration         1       OHS2FUC01 - Fume Cupboard       E-Learning       20-AUG-2020       0         2       OHS2EDS01 - Understanding GHS (by e-learning)       E-Learning       20-AUG-2020       0         3       OHS2SIG01 - Understanding SDS       E-Learning       20-AUG-2020       0         4       OHS2SIG01 - Understanding Signage from SS508       E-Learning       20-AUG-2020       0         5       OHS2HDC01 - Basic Guide For Handling Chemicals (by e-learning)       E-Learning       20-AUG-2020       0                                                                                                    | 15       [OHS2IRM01 - Ionizing Radiation: Hazards and Monitoring (by e-learning)       [E-Learning]       [03-SEP-2020]       0         Total Hours:       hrs         Chemical Safety - Syllabus harmonized under collaboration with Workplace Safety and Health Council (MSHQ Workgroup on WSH in Hyber Education and Research Sector.         No.       Title       Organiser       Date       Training Hours       Registration         1       OHS2FUC01 - Fume Cupboard       E-Learning       20-AUG-2020       0         2       OHS2FUC01 - Fume Cupboard       E-Learning       20-AUG-2020       0         3       OHS2SIGS01 - Understanding GHS (by e-learning)       E-Learning       20-AUG-2020       0         3       OHS2SIGS01 - Understanding Signage from SS508       E-Learning       20-AUG-2020       0         4       OHS2SIG01 - Understanding Signage from SS508       E-Learning       20-AUG-2020       0         5       OHS2HDC01 - Basic Guide For Handling Chemicals (by e-learning)       E-Learning       20-AUG-2020       0                                                                                                    | 14                                                            | 000000000000000000000000000000000000000                                                                                                    | 1 - Ionizing Radiation: Protection and Spill Response                                                                                                    |                                                                                                    | E-Learning                                                                                                    | 03-SEP-2020                                                                                                    |                                                                                    | 0                                                                                  |
| IS     OHSZIKM01 - Ionizing Kadiation: Hazards and Monitoring (by e-learning)     [E-Learning     [0-5-5E <sup>2</sup> -2020     0       Total Hours:     hrs         Chemical Safety - Syllaus harmonised under collaboration with Workplace Safety and Health Council (MSHC) Workgroup on WSH in Hyber Education and Research Sector.     Date     Training Hours     Registration       1     OHS2FUC01 - Fume Cupboard     E-Learning     20-AUG-2020     0       2     OHS2SDS01 - Understanding GHS (by e-learning)     E-Learning     20-AUG-2020     0       3     OHS2SDS01 - Understanding SDS     E-Learning     20-AUG-2020     0       4     OHS2SHDC01 - Basic Guide For Handling Chemicals (by e-learning)     E-Learning     20-AUG-2020     0       5     OHS2HDC01 - Basic Guide For Handling Chemicals (by e-learning)     E-Learning     20-AUG-2020     0                                                                                                    | 15       OHS2IRM01-Ionizing Radiation: Hazards and Monitoring (by e-learning)       IE-Learning       IG-SEP-2020       0         Total Hours:       hrs                                                                                                    |                                                               |                                                                                                    | I FIULIZIUZ BAUATULE EULEUTULATULOUTI BESTUUTSE                                                                                                    |                                                                                                    | L-Leanning                                                                                                    | 03-3LF-2020                                                                                                    |                                                                                    | 0                                                                                  |
| Iso preserved of Frontiaring Reduction: Hazardo and Monitoring (by e-tearning)     E-Learning     D0-SEP-2020     0       Total Hours:     hrs         No.     Title     Organiser     Date     Training Hours     Registration       1     OHS2FUC01 - Fume Cupboard     E-Learning     20-AUG-2020     0       2     OHS2ENS02 - Understanding GHS (by e-learning)     E-Learning     20-AUG-2020     0       3     OHS2SIG01 - Understanding SDS     E-Learning     20-AUG-2020     0       4     OHS2SIG01 - Understanding Signage from SS508     E-Learning     20-AUG-2020     0       5     OHS2HDC01 - Basic Guide For Handling Chemicals (by e-learning)     E-Learning     25-AUG-2020     0       Total Hours:                                                                                                    | Iso     Total Hours:     Iso       No.     Title     Organiser     Date     Training Hours:       1     OHS2GH502 - Understanding GHS (by e-learning)     E-Learning     20-AUG-2020     0       2     OHS2GH502 - Understanding GHS (by e-learning)     E-Learning     20-AUG-2020     0       3     OHS2GH502 - Understanding GHS (by e-learning)     E-Learning     20-AUG-2020     0       4     OHS2SIG01 - Understanding Signage from SS508     E-Learning     20-AUG-2020     0       5     OHS2HDC01 - Basic Guide For Handling Chemicals (by e-learning)     E-Learning     20-AUG-2020     0                                                                                                    |                                                               |                                                                                                    | TERROR REPORTED FOR THE STORE AND SOME RESDORSE                                                                                                    |                                                                                                    | percearning                                                                                                    | 00-3EP-2020                                                                                                    |                                                                                    | 9                                                                                  |
| Chemical Safety - Sylibus harmonised under collaboration with Workplace Safety and Health Council (WSHQ Workgroup on WSH in Higher Education and Research Sector.         Total Hours:         hrs           No.         Title         Organiser         Date         Training Hours         Registration           1         OHS2FUC01 - Fume Cupboard         E - Learning         20-AUG-2020         0           2         OHS2GHS02 - Understanding GHS (by e-learning)         E - Learning         20-AUG-2020         0           3         OHS2SDS01 - Understanding SDS         E - Learning         20-AUG-2020         0           4         OHS2SIG01 - Understanding Chemicals (by e-learning)         E - Learning         20-AUG-2020         0           5         OHS2HDC01 - Basic Guide For Handling Chemicals (by e-learning)         E - Learning         20-AUG-2020         0           5         OHS2HDC01 - Basic Guide For Handling Chemicals (by e-learning)         E - Learning         20-AUG-2020         0                                                                                                    | Total Hours:       Total Hours:       hrs         Total Hours:       hrs         Total Hours:       hrs         Total Hours:       hrs         Total Hours:       hrs         Total Hours:       hrs         Total Hours:       hrs         Dete       Total Hours:       hrs         OHS2FUC01 - Fume Cupboard       E-Learning       20-AUG-2020       0         2       OHS2SDS01 - Understanding GNS (by e-learning)       E-Learning       20-AUG-2020       0       0         3       OHS2SIG01 - Understanding Signage from SS508       E-Learning       20-AUG-2020       0       0         4       OHS2HDC01 - Basic Guide For Handling Chemicals (by e-learning)       E-Learning       25-AUG-2020       0       0         5       OHS2HDC01 - Basic Guide For Handling Chemicals (by e-learning)       E-Learning       25-AUG-2020       0       0         Total Hours:       0 hrs                                                                                                    | 1                                                             | OHSZIKEC                                                                                                    |                                                                                                    |                                                                                                    |                                                                                                    |                                                                                                    |                                                                                    |                                                                                    |
| Chemical Safety - Syllabus harmonised under collaboration with Workplace Safety and Health Council (MSHC) Workgroup on WSH in Higher Education and Research Sector.     Total Hours:     hrs       No.     Title     Organiser     Date     Training Hours     Registration       1     OHS2FUCC01 - Fume Cupboard     E-Learning     20-AUG-2020     0       2     OHS2GHS02 - Understanding GHS (by e-learning)     E-Learning     20-AUG-2020     0       3     OHS2SDS01 - Understanding SDS     E-Learning     20-AUG-2020     0       4     OHS2SIG01 - Understanding Signage from SS508     E-Learning     20-AUG-2020     0       5     OHS2HDC01 - Basic Guide For Handling Chemicals (by e-learning)     E-Learning     25-AUG-2020     0       Total Hours:     0 hrs                                                                                                    | Chemical Safety - Syllaws harmonized under collaboration with Workplace Safety and Health Council (MSHQ Workgroup on WSH in Higher Education and Research Sector.     Total Hours:     hrs       No.     Title     Organiser     Date     Training Hours     Registration       1     OHS2FUC01 - Fume Cupboard     E-Learning     20-AUG-2020     0       2     OHS2SDS01 - Understanding GHS (by e-learning)     E-Learning     20-AUG-2020     0       3     OHS2SDS01 - Understanding SDS     E-Learning     20-AUG-2020     0       4     OHS2SIG01 - Understanding Signage from SS508     E-Learning     20-AUG-2020     0       5     OHS2HDC01 - Basic Guide For Handling Chemicals (by e-learning)     E-Learning     25-AUG-2020     0                                                                                                    | 1-7                                                           | OHSZIKFU                                                                                                    |                                                                                                    |                                                                                                    |                                                                                                    |                                                                                                    |                                                                                    |                                                                                    |
| Othermical Safety - Syllabus harmonized under collaboration with Workplace Sides and Health Council (WSHQ Workgroup on WSH in Higher Education and Research Sector.         Training Hours         Registrative           No.         Trile         Organiser         Date         Training Hours         Registrative           1         OHS2FUCO1 - Fume Cupboard         E-Learning         20-AUG-2020         0           2         OHS2GHS02 - Understanding GHS (by e-learning)         E-Learning         20-AUG-2020         0           3         OHS2SDS01 - Understanding SDS         E-Learning         20-AUG-2020         0           4         OHS2SIG01 - Understanding Signage from SS508         E-Learning         20-AUG-2020         0           5         OHS2HDC01 - Basic Guide For Handling Chemicals (by e-learning)         E-Learning         20-AUG-2020         0                                                                                                    | No.         Title         Organiser         Date         Training Hours         Registration           1         OHS2FUC01 - Fume Cupboard         E-Learning         20-AUG-2020         0           2         OHS2GH502 - Understanding GHS (by e-learning)         E-Learning         20-AUG-2020         0           3         OHS2SDS01 - Understanding SDS         E-Learning         20-AUG-2020         0           4         OHS2SIG01 - Understanding Signage from SS508         E-Learning         20-AUG-2020         0           5         OHS2HDC01 - Basic Guide For Handling Chemicals (by e-learning)         E-Learning         20-AUG-2020         0                                                                                                    | 15                                                            | OHS2IRM                                                                                                    | 01 - Ionizing Radiation: Hazards and Monitoring (by e-learning)                                                                                                    |                                                                                                    | E-Learning                                                                                                    | 03-SEP-2020<br>Total Hou                                                                                                    | irs: h                                                                             | 0<br>Irs                                                                           |
| No.         Title         Organiser         Date         Training Hours         Registration           1         OHS2FUC01 - Fume Cupboard         E-Learning         20-AUG-2020         0           2         OHS2FUC01 - Fume Cupboard         E-Learning         20-AUG-2020         0           3         OHS2SDS01 - Understanding GHS (by e-learning)         E-Learning         20-AUG-2020         0           4         OHS2SIG01 - Understanding Signage from SS508         E-Learning         20-AUG-2020         0           5         OHS2HDC01 - Basic Guide For Handling Chemicals (by e-learning)         E-Learning         20-AUG-2020         0                                                                                                    | Chemical Safety - Sylabus harmonised under collaboration with Workplace Safety and Health Council (MSHQ Workgroup on WSH in Fighter Education and Research Sector.           No.         Title         Organiser         Date         Training Hours         Registration           1         OHS2FUC01 - Fume Cupboard         E-Learning         20-AUG-2020         0           2         OHS2EHS01 - Understanding GHS (by e-learning)         E-Learning         20-AUG-2020         0           3         OHS2SDS01 - Understanding SDS         E-Learning         20-AUG-2020         0           4         OHS2SIG01 - Understanding Signage from SS508         E-Learning         20-AUG-2020         0           5         OHS2HDC01 - Basic Guide For Handling Chemicals (by e-learning)         E-Learning         25-AUG-2020         0                                                                                                    | 15                                                            | OH52IRM                                                                                                    | 01 - Ionizing Radiation: Hazards and Monitoring (by e-learning)                                                                                                    |                                                                                                    | E-Learning                                                                                                    | 03-SEP-2020                                                                                                    |                                                                                    | 0                                                                                  |
| No.     Title     Organiser     Date     Training Hours     Registration       1     OHS2FUC01 - Fume Cupboard     E-Learning     20-AUG-2020     0       2     OHS2GHS02 - Understanding GHS (by e-learning)     E-Learning     20-AUG-2020     0       3     OHS2SDS01 - Understanding SDS     E-Learning     20-AUG-2020     0       4     OHS2SIG01 - Understanding Signage from SS508     E-Learning     20-AUG-2020     0       5     OHS2HDC01 - Basic Guide For Handling Chemicals (by e-learning)     E-Learning     25-AUG-2020     0                                                                                                    | No.         Inte         Organiser         Date         Training Hours         Registration           1         OH52FUC01 - Fume Cupboard         E-Learning         20-AUG-2020         0           2         OH52GH502 - Understanding GHS (by e-learning)         E-Learning         20-AUG-2020         0           3         OH52SD501 - Understanding SDS         E-Learning         20-AUG-2020         0           4         OH52SIG01 - Understanding Signage from SS508         E-Learning         20-AUG-2020         0           5         OH52HDC01 - Basic Guide For Handling Chemicals (by e-learning)         E-Learning         25-AUG-2020         0           Total Hours:         0 hrs                                                                                                    | 15                                                            | OHS2IRM                                                                                                    | 1 - Ionizing Radiation: Hazards and Monitoring (by e-learning)                                                                                                    |                                                                                                    | E-Learning                                                                                                    | 03-SEP-2020<br>Total Hou                                                                                                    | ırs: h                                                                             | 0<br>irs                                                                           |
| 1     OHS2FUC01 - Fume Cupboard     E-Learning     20-AUG-2020     0       2     OHS2CHS02 - Understanding GHS (by e-learning)     E-Learning     20-AUG-2020     0       3     OHS2SDS01 - Understanding SDS     E-Learning     20-AUG-2020     0       4     OHS2SIG01 - Understanding Signage from SS508     E-Learning     20-AUG-2020     0       5     OHS2HDC01 - Basic Guide For Handling Chemicals (by e-learning)     E-Learning     25-AUG-2020     0       Total Hours:                                                                                                    | 1     OHS2FUC01 - Fume Cupboard     E-Learning     20-AUG-2020     0       2     OHS2DS02 - Understanding GHS (by e-learning)     E-Learning     20-AUG-2020     0       3     OHS2SDS01 - Understanding SDS     E-Learning     20-AUG-2020     0       4     OHS2SIG01 - Understanding Signage from SS508     E-Learning     20-AUG-2020     0       5     OHS2HDC01 - Basic Guide For Handling Chemicals (by e-learning)     E-Learning     25-AUG-2020     0                                                                                                    | 15<br>Che                                                     | OHS2IRM                                                                                                    | I - Ionizing Radiation: Hazards and Monitoring (by e-learning)     - Syllabus harmonized under collaboration with Workplace Safety and Health Courcel (WSHQ) We                                                                                                    | rigroup on WSH in Higher Educatio                                                                                                    | E-Learning                                                                                                    | 03-SEP-2020<br>Total Hou                                                                                                    | ırs: h                                                                             | 0<br>irs                                                                           |
| 2     OHS2GH502 - Understanding GHS (by e-learning)     E-Learning     20-AUG-2020     0       3     OHS2SDS01 - Understanding SDS     E-Learning     20-AUG-2020     0       4     OHS2SIG01 - Understanding Signage from SS508     E-Learning     20-AUG-2020     0       5     OHS2HDC01 - Basic Guide For Handling Chemicals (by e-learning)     E-Learning     25-AUG-2020     0       Total Hours:                                                                                                    | 2         OH52GH502 - Understanding GH5 (by e-learning)         E-Learning         20-AUG-2020         0           3         OH525D01 - Understanding SD5         E-Learning         20-AUG-2020         0           4         OH525IO01 - Understanding Signage from S5508         E-Learning         20-AUG-2020         0           5         OH52HDC01 - Basic Guide For Handling Chemicals (by e-learning)         E-Learning         25-AUG-2020         0           Total Hours:         0 hrs                                                                                                    | 15<br>Che<br>No.                                              | OHS2IRM<br>OHS2IRM                                                                                                    | I - Ionizing Radiation: Hazards and Monitoring (by e-learning)     - Syllabus humonized under collaboration with Workplace Safety and Health Council (WSHQ) We     Title                                                                                                    | rigroup on WSH in Higher Educatio                                                                                                    | E-Learning                                                                                                    | 03-SEP-2020<br>Total Hou<br>Date                                                                                                    | rs: h                                                                              | 0<br>Irs<br>Registration F                                                         |
| 3     OHS2SDS01 - Understanding SDS     E-Learning     20-AUG-2020     0       4     OHS2SIG01 - Understanding Signage from SS508     E-Learning     20-AUG-2020     0       5     OHS2HDC01 - Basic Guide For Handling Chemicals (by e-learning)     E-Learning     25-AUG-2020     0       Total Hours:                                                                                                    | 3     OHS2SDS01 - Understanding SDS     E-Learning     20-AUG-2020     0       4     OHS2SIG01 - Understanding Signage from SS508     E-Learning     20-AUG-2020     0       5     OHS2HDC01 - Basic Guide For Handling Chemicals (by e-learning)     E-Learning     25-AUG-2020     0       Total Hours:                                                                                                    | 15<br>Che<br>No.<br>1                                         | OHS2IRM                                                                                                    | 21 - Ionizing Radiation: Hazards and Monitoring (by e-learning)<br>y - Syllabus humonised under collaboration with Workeloos Safety and Health Council (WSHC) We<br>Title<br>101 - Fume Cupboard                                                                                                    | rigroup on WSH in Higher Educatio<br>Organ<br>E-Learnin                                                                                                    | E-Learning<br>mand Research Sector<br>iser [<br>mg 20-AUC                                                                                                    | 03-SEP-2020<br>Total Hou                                                                                                    | rs: h                                                                              | 0<br>Irs<br>Registration F                                                         |
| 4     OHS2SIG01 - Understanding Signage from SS508     E-Learning     20-AUG-2020     0       5     OHS2HDC01 - Basic Guide For Handling Chemicals (by e-learning)     E-Learning     25-AUG-2020     0       Total Hours:                                                                                                    | OHS25IG01 - Understanding Signage from SS508     E-Learning 20-AUG-2020 0     O     O | 14<br>15<br>Che<br>No.<br>1                                   | OHS2IRM                                                                                                    | - Fonizing Radiation: Hazards and Monitoring (by e-learning)     - Syllabus harmonized under collaboration with Workplace Safety and Health Council (WSHQ We     Title     O1 - Fume Cupboard     O2 - Under schaning GHS (hy e-learning)                                                                                                    | rigroup on WSH in Higher Educatio<br>Organi<br>E-Learniu<br>F-L earniu                                                                                                    | E-Learning                                                                                                    | 03-SEP-2020<br>Total Hou<br>                                                                                                    | Training Hours                                                                     | 0<br>irs<br>Registration F                                                         |
| 4     UPTSZSTGUL - Understanding Signage from SS308     E-Learning     20-AUG-2020     0       5     OHS2HDC01 - Basic Guide For Handling Chemicals (by e-learning)     E-Learning     25-AUG-2020     0       Total Hours:     0 hrs                                                                                                    | 4     OFS251GU1 - Understanding signage from SS508     E-Learning     20-AUG-2020     0       5     OHS2HDC01 - Basic Guide For Handling Chemicals (by e-learning)     E-Learning     25-AUG-2020     0       Total Hours:                                                                                                    | 14<br>15<br>Che<br>No.<br>1<br>2                              | OHS2IRM<br>OHS2IRM<br>OHS2IRM<br>OHS2FUC<br>OHS2FUC                                                                                                    | 1 - Ionizing Radiation: Hazards and Monitoring (by e-learning)     - Syllabus humonised under sollaboration with Workelase Safety and Health Council (WSHQ) We     Title     O1 - Fume Cupboard     O2 - Understanding CHS (by e-learning)     O1 - Understanding CHS                                                                                                    | rkgroup on WSH in Higher Educatio<br>Organi<br>E-Learni<br>E-Learni                                                                                                    | E-Learning                                                                                                    | 03-SEP-2020<br>Total Hou<br>                                                                                                    | Training Hours 1                                                                   | 0<br>irs<br>Registration F                                                         |
| 5 OHS2HDC01 - Basic Guide For Handling Chemicals (by e-learning) E-Learning 25-AUG-2020 0<br>Total Hours: 0 hrs                                                                                                    | 5 OHS2HDC01 - Basic Guide For Handling Chemicals (by e-learning) E-Learning 25-AUG-2020 0<br>Total Hours: 0 hrs                                                                                                    | 14<br>15<br>Che<br>No.<br>1<br>2<br>3                         | OHS2IRM<br>OHS2IRM<br>OHS2FUC<br>OHS2FUC<br>OHS2FUC<br>OHS2SDS                                                                                                    | - Syllabus harmonized under collaboration with Workplace Safety and Health Council (WSH2) We     Title     O1 - Fume Cupboard     O2 - Understanding GHS (by e-learning)     O1 - Understanding SDS                                                                                                    | rigroup on WSH in Higher Educatio<br>Organ<br>E-Learnii<br>E-Learnii<br>E-Learnii                                                                                             | E-Learning<br>mand Research Sector<br>iser [<br>ng 20-AUC<br>ng 20-AUC<br>ng 20-AUC                                                                                                    | 03-SEP-2020<br>Total Hou<br>Date<br>5-2020<br>5-2020<br>5-2020                                                                                                    | Training Hours 0<br>0<br>0                                                         | 0<br>irs<br>Registration F                                                         |
| Total Hours: 0 hrs                                                                                                    | Total Hours: 0 hrs                                                                                                    | 14<br>15<br>No.<br>1<br>2<br>3<br>4                           | OHS2IRM<br>OHS2IRM<br>OHS2FUC<br>OHS2FUC<br>OHS25DS<br>OHS2SDS                                                                                                    | I - Ionizing Radiation: Hazards and Monitoring (by e-learning)     Syllabus harmonised under sollaboration with Workelase Safety and Health Council (WSHQ) We     Title     O1 - Fume Cupboard     O2 - Understanding GMS (by e-learning)     O1 - Understanding SDS     J1 - Understanding Signage from SS508                                                                                                    | rigroup on WSH in Higher Educatio<br>Organi<br>E-Learnin<br>E-Learnin<br>E-Learnin<br>E-Learnin                                                                               | E-Learning<br>iser I<br>ng 20-AUC<br>ng 20-AUC<br>ng 20-AUC<br>ng 20-AUC                                                                                                    | 03-SEP-2020<br>Total Hou<br>2010<br>-2020<br>-2020<br>-2020<br>-2020                                                                                                    | Training Hours 0<br>0<br>0<br>0                                                    | 0<br>nrs<br>Registration F                                                         |
| itual nours. Unis                                                                                                    |                                                                                                    | 14<br>15<br>No.<br>1<br>2<br>3<br>4<br>5                      | OHS2IRM<br>OHS2IRM<br>OHS2FUC<br>OHS2FUC<br>OHS2FUC<br>OHS2SIG<br>OHS2SIG                                                                                                    | Y - Sylabus harmonized under collaboration with Workplace Sufety and Health Council (WSH2) We     Title     Title     O1 - Fume Cupboard     O2 - Understanding GHS (by e-learning)     O1 - Understanding SDS     J - Understanding SDS     J - Understanding SD     O1 - Basic Cupice For Handling Chemicals (by e-learning)                                                                                                    | rigroup on WSH in Higher Educatio<br>Organ<br>E-Learnii<br>E-Learnii<br>E-Learnii<br>E-Learnii<br>E-Learnii                                                                   | E-Learning<br>mand Research Sector<br>iser [<br>ng 20-AUC<br>ng 20-AUC<br>ng 20-AUC<br>ng 20-AUC<br>ng 20-AUC<br>ng 20-AUC                                                                                                    | 03-SEP-2020<br>Total Hou<br>                                                                                                    | Training Hours II                                                                  | 0<br>rs<br>Registration F                                                          |
|                                                                                                    |                                                                                                    | 14<br>15<br>No.<br>1<br>2<br>3<br>4<br>5                      | OHS2FUC<br>OHS2FUC<br>OHS2FUC<br>OHS2FUC<br>OHS2SDS<br>OHS2SDS<br>OHS2SDG<br>OHS2LDD                                                                                                    | I - Ionizing Radiation: Hazards and Monitoring (by e-learning)     Syllabus harmonised under collaboration with Workplace Safety and Health Council (WSHQ) We     Title     O1 - Fume Cupboard     O2 - Understanding GMS (by e-learning)     O1 - Understanding Signage from SS508     To - Basic Guide For Handling Chemicals (by e-learning)                                                                                                    | vigroup on WSH in Higher Educatio<br>Organ<br>E-Learnii<br>E-Learnii<br>E-Learnii<br>E-Learnii<br>E-Learnii                                                                   | E-Learning<br>In and Research Sector<br>iser I<br>ng 20-AUC<br>ng 20-AUC<br>ng 20-AUC<br>ng 20-AUC<br>ng 20-AUC<br>ng 20-AUC                                                                                                    | 03-SEP-2020<br>Total Hou<br>-2020<br>-2020<br>-2020<br>-2020<br>-2020<br>-2020                                                                                                    | Training Hours                                                                     | 0<br>rs<br>Registration f                                                          |
|                                                                                                    |                                                                                                    | 14<br>15<br>No.<br>1<br>2<br>3<br>4<br>5                      | OHS2FUC<br>OHS2FUC<br>OHS2FUC<br>OHS2FUC<br>OHS2SDS<br>OHS2SDS<br>OHS2SDS<br>OHS2SDS                                                                                                    | I - Ionizing Radiation: Hazards and Monitoring (by e-learning)     - Sylabushamoniad under collaboration with Workplace Safety and Health Council (WSHQ) We     Title     101 - Fume Cupboard     202 - Understanding GHS (by e-learning)     101 - Understanding SDS     101 - Understanding Signage from SS508     201 - Basic Guide For Handling Chemicals (by e-learning)                                                                                                    | rigroup on WSH in Higher Education<br>Organ<br>E-Learnin<br>E-Learnin<br>E-Learnin<br>E-Learnin                                                                               | E-Learning<br>in and Research Sector<br>iser [<br>ng 20-AUC<br>ng 20-AUC<br>ng 20-AUC<br>ng 20-AUC<br>ng 20-AUC<br>ng 20-AUC<br>ng 25-AUC<br>7                                                                                                    | 03-SEP-2020<br>Total Hou<br>-2020<br>-2020                                                                                                    | Training Hours 1<br>0<br>0<br>0<br>0<br>0<br>0<br>0<br>0<br>0<br>0<br>0<br>0       | 0<br>rs<br>Registration F                                                          |
|                                                                                                    |                                                                                                    | 15<br>Che<br>No.<br>1<br>2<br>3<br>4<br>5                     | OHS2IRM<br>OHS2IRM<br>OHS2FUC<br>OHS2FUC<br>OHS2FUC<br>OHS2SDS<br>OHS2SDS<br>OHS2SDS                                                                                                    | I - Ionizing Radiation: Hazards and Monitoring (by e-learning)     Syllaks harmonised under collaboration with Workplace Safety and Health Council (WSHQ) We     Title     O1 - Fume Cupboard     O2 - Understanding GMS (by e-learning)     O1 - Understanding Signage from SS508     O1 - Basic Guide For Handling Chemicals (by e-learning)                                                                                                    | rtgroup en WSH in Høher Educatio<br>Organ<br>E-Learnii<br>E-Learnii<br>E-Learnii<br>E-Learnii<br>E-Learnii                                                                    | E-Learning<br>an and Research Sector<br>iser I<br>ng 20-AUC<br>ng 20-AUC<br>ng 20-AUC<br>ng 20-AUC<br>ng 20-AUC<br>ng 20-AUC<br>ng 20-AUC<br>ng 20-AUC                                                                                                    | 03-SEP-2020<br>Total Hou<br>2020<br>-2020<br>-2020                                                                                                    | rs: h Training Hours 0 0 0 0 0 0 0 0 0 0 0 0 0 0 0 0 0 0 0                         | 0<br>rs<br>Registration f                                                          |
| Fine Continuate                                                                                                    |                                                                                                    | 15<br>Che<br>No.<br>1<br>2<br>3<br>4<br>5                     | OHS2IRM<br>OHS2IRM<br>OHS2IRM<br>OHS2FUC<br>OHS2FUC<br>OHS2GHS<br>OHS2SIG<br>OHS2SIG                                                                                                    | 1 - Ionizing Radiation: Hazards and Monitoring (by e-learning)     - Syllabus harmonised under collaboration with Workplace Safety and Health Council (WSHQ) We     Title     101 - Fume Cupboard     102 - Understanding GHS (by e-learning)     01 - Understanding Signage from SS508     101 - Basic Guide For Handling Chemicals (by e-learning)                                                                                                    | vigroup on WSH in Haher Educatio<br>Organ<br>E-Learnin<br>E-Learnin<br>E-Learnin<br>E-Learnin<br>E-Learnin<br>Print Certificate                                               | E-Learning<br>iser I<br>ng 20-AUC<br>ng 20-AUC<br>ng 20-AUC<br>ng 20-AUC<br>ng 20-AUC<br>7                                                                                                    | 03-SEP-2020<br>Total Hou<br>20ate -<br>-2020 -<br>-2020                                                                                                    | rs: h Training Hours 0 0 0 0 0 0 0 0 0 0 0 0 0 0 0 0 0 0 0                         | 0<br>rs<br>Registration                                                            |
| Find Columbia                                                                                                    |                                                                                                    | 15<br>Che<br>No.<br>1<br>2<br>3<br>4<br>5                     | oH52FUC<br>OH52FUC<br>OH52GH:<br>OH52SDS<br>OH52SDS<br>OH52HDC                                                                                                    | I - Ionizing Radiation: Hazards and Monitoring (by e-learning)     Silabus harmonized under collaboration with Workplace Safety and Health Council (WSHQ We     Title     Content of the safety of the safety o | rigroup on WSH in Figher Education<br>Organ<br>E-Learnin<br>E-Learnin<br>E-Learnin<br>E-Learnin<br>E-Learnin<br>E-Learnin                                                     | E-Learning<br>mand Research Sector<br>Ing 20-AUC<br>Ing 20-AUC<br>Ing 20-AUC<br>Ing 20-AUC<br>Ing 20-AUC<br>Ing 20-AUC<br>Ing 20-AUC<br>Ing 20-AUC<br>Ing 20-AUC<br>Ing 20-AUC                                                                                                    | 03-SEP-2020<br>Total Hou<br>-2020<br>-2020                                                                                                    | rs: h Training Hours 0 0 0 0 0 0 0 0 0 0 0 0 0 0 0 0 0 0 0                         | 0<br>rrs<br>Registration                                                           |
| Print CE VICAN                                                                                                    |                                                                                                    | 15<br>Che<br>No.<br>1<br>2<br>3<br>4<br>5                     | mical Safet<br>OHS2IRM<br>OHS2FUC<br>OHS2GH3<br>OHS2SDS<br>OHS2SIG<br>OHS2HD                                                                                                    | I - Ionizing Radiation: Hazards and Monitoring (by e-learning)     - Sylabus humonised under collaboration with Workslass Safety and Health Council (WSHC) We     Title     101 - Fume Cupboard     002 - Understanding GHS (by e-learning)     01 - Understanding SDS     10 - Ionderstanding Signage from SS508     201 - Basic Guide For Handling Chemicals (by e-learning)                                                                                                    | rigroup on WSH in Higher Education<br>Organ<br>E-Learnin<br>E-Learnin<br>E-Learnin<br>E-Learnin<br>E-Learnin<br>E-Learnin<br>E-Learnin                                        | E-Learning<br>in and Research Sector<br>iser E<br>1020-AUC<br>ng 20-AUC<br>ng 20-AUC<br>ng 20-AUC<br>ng 20-AUC<br>ng 25-AUC<br>1                                                                                                    | 03-SEP-2020<br>Total Hou<br>-2020<br>-2020<br>-2020<br>-2020<br>-2020<br>-2020<br>-2020<br>-2020<br>-2020<br>-2020<br>-2020<br>-2020<br>-2020<br>-2020                                                                                                    | rs: h                                                                              | 0<br>rs<br>Registration                                                            |
| Print Certificate                                                                                                    |                                                                                                    | 15<br>Che<br>No.<br>1<br>2<br>3<br>4<br>5                     | mical Safet<br>OHS2IRM<br>OHS2FUC<br>OHS2GH<br>OHS2SDS<br>OHS2HD                                                                                                    | 1 - Ionizing Radiation: Hazards and Monitoring (by e-learning)     - Syllaka harmonized under collaboration with Workplace Safety and Health Council (WSHQ) We     Title     01 - Fume Cupboard     02 - Understanding GMS (by e-learning)     01 - Understanding Signage from SS508     10 - Basic Guide For Handling Chemicals (by e-learning)                                                                                                    | rtgroup en WSH in Høher Educatio<br>Organ<br>E-Learnin<br>E-Learnin<br>E-Learnin<br>E-Learnin<br>E-Learnin<br>Print Certificate                                               | E-Learning<br>iser C<br>ng 20-AUC<br>ng 20-AUC<br>ng 20-AUC<br>ng 20-AUC<br>ng 20-AUC<br>ng 20-AUC<br>ng 20-AUC<br>ng 20-AUC                                                                                                    | 03-SEP-2020<br>Total Hou<br>-2020<br>-2020                                                                                                    | rs: h Training Hours 0 0 0 0 0 0 0 0 0 0 0 0 0 0 0 0 0 0 0                         | 0<br>rs<br>Registration I                                                          |
| Print Certificate                                                                                                    |                                                                                                    | 15<br>Che<br>No.<br>1<br>2<br>3<br>4<br>5                     | mical Safet<br>OH52IRM<br>OH52FUC<br>OH52FUC<br>OH52GH3<br>OH52SIG<br>OH52HD                                                                                                    | I - Ionizing Radiation: Hazards and Monitoring (by e-learning)     - Syllabushamoniad under collaboration with Workplace Safety and Health Council (WSHQ We         Title         Title         O1 - Fume Cupboard         O2 - Understanding GHS (by e-learning)         O1 - Understanding SDS         Understanding Signage from SS508         O21 - Basic Guide For Handling Chemicals (by e-learning)         [                                                                                                    | rtgroup on WBH in Higher Education<br>Organ<br>E-Learnin<br>E-Learnin<br>E-Learnin<br>E-Learnin<br>E-Learnin<br>E-Learnin<br>E-Learnin                                        | E-Learning                                                                                                    | 03-SEP-2020<br>Total Hou<br>                                                                                                    | rs: h                                                                              | 0<br>rs<br>Registration F                                                          |
|                                                                                                    |                                                                                                    | Che<br>No.<br>1<br>2<br>3<br>4<br>5                           | mical Safet                                                                                                    | 1 - Ionizing Radiation: Hazards and Monitoring (by e-learning)     - Syllaks harmonized under collaboration with Workplace Safety and Health Council (WSHQ) We     Title     O1 - Fume Cupboard     O2 - Understanding GMS (by e-learning)     O1 - Understanding Signage from SS508     O1 - Basic Guide For Handling Chemicals (by e-learning)                                                                                                    | rtgroup en WSH in Høher Educatio<br>Organ<br>E-Learnin<br>E-Learnin<br>E-Learnin<br>E-Learnin<br>E-Learnin<br>Print Certificate                                               | E-Learning                                                                                                    | 03-SEP-2020<br>Total Hou<br>                                                                                                    | rs: h Training Hours 0 0 0 0 0 0 0 0 0 0 0 0 0 0 0 0 0 0 0                         | 0<br>rs<br>Registration F                                                          |
| Prints Cert virt Laws Bio Safety - Syllabus humonised under collaboration with Workplace Safety and Health Council (WSHC) Workgroup on WSH in Higher Education and Research Sector.                                                                                                    | Bio Safety - Syllabus harmonized under collaboration with Workplace Safety and Health Council (WSHC) Workgroup on WSH in Higher Education and Research Sector.                                                                                                    | Che<br>No.<br>1<br>2<br>3<br>4<br>5<br>5                      | mical Safet<br>OH52IRM<br>OH52IGH<br>OH52FUC<br>OH52GH<br>OH52SIG<br>OH52HD<br>OH52HD                                                                                                    | 1 - Ionizing Radiation: Hazards and Monitoring (by e-learning)     - Syllabus humonised under collaboration with Workplace Safety and Health Council (WSHC) Wo     Title     101 - Fume Cupboard     02 - Understanding GHS (by e-learning)     01 - Understanding SDS     101 - Understanding Signage from SS508     201 - Basic Guide For Handling Chemicals (by e-learning)                                                                                                    | rigroup on WSH in Higher Education<br>Crogan<br>E-Learnii<br>E-Learnii<br>E-Learnii<br>E-Learnii<br>E-Learnii<br>Print Certificate<br>n WSH in Higher Education and Res       | E-Learning                                                                                                    | 03-SEP-2020<br>Total Hou<br>-2020<br>-2020                                                                                                    | rs: h Training Hours 0 0 0 0 0 0 0 0 0 0 0 0 0 0 0 0 0 0 0                         | 0<br>rrs<br>Registration F                                                         |
| Princ Cet victors Bio Safety - Sylabus harmonised under collaboration with Workplace Safety and Health Council (WSHC) Workgroup on WSH in Higher Education and Research Sector. No. Title Organiser Date Training Hours Registration Fe                                                                                                    | Bio Safety - Sylabus harmoniaed under collaboration with Workplace Safety and Health Council (WSHC) Workgroup on WSH in Higher Education and Research Sector. No. Title Organiser Date Registration Fi                                                                                                    | Che<br>No.<br>1<br>2<br>3<br>4<br>5<br>5<br>8io:<br>No.       | mical Safet<br>OHS2IRM<br>OHS2FUC<br>OHS2FUC<br>OHS2FUC<br>OHS2SIG<br>OHS2FUC<br>OHS2HD                                                                                                    | 1 - Ionizing Radiation: Hazards and Monitoring (by e-learning)     1 - Ionizing Radiation: Hazards and Monitoring (by e-learning)     1 - Syllakus harmonised under collaboration with Workplace Safety and Health Council (WSHQ) Workplace     1 - Understanding Signage from SS508     1 - Understanding Signage from SS508     201 - Basic Guide For Handling Chemicals (by e-learning)     1 - Monterstanding Signage from SS508     201 - Basic Guide For Handling Chemicals (by e-learning)     1                                                                                                    | rtgroup en WSH in Higher Educatio<br>Organ<br>E-Learnin<br>E-Learnin<br>E-Learnin<br>E-Learnin<br>E-Learnin<br>Print Certificate                                              | E-Learning in and Research Sector iser I ng 20-AUC ng 20-AUC ng 20 | 03-SEP-2020<br>Total Hou<br>:-2020<br>:-2020<br>: | rs: h Training Hours   0 0 0 0 0 0 0 0 0 0 0 0 0 0 0 0 0 0 0                       | 0<br>rs<br>Registration F                                                          |
|                                                                                                    | Bio Safety - Sylabus harmonised under collaboration with Workplace Safety and Health Council (WSHC) Workgroup on WSH in Higher Education and Research Sector. No. Crganiser Date Training Hours Registration Fr                                                                                                    | Che<br>No.<br>1<br>2<br>3<br>4<br>5<br>5<br>8<br>10<br>1      | mical Safet  OH52IRM  OH52IRM  OH52IRM  OH52FUC  OH52FUC | 1 - Ionizing Radiation: Hazards and Monitoring (by e-learning)     - Sylabus harmoniaed under collaboration with Workplace Safety and Health Council (WSHC) Wo     Title     101 - Fume Cupboard     01 - Understanding GMS (by e-learning)     10 - Understanding SDS     101 - Basic Guide For Handling Chemicals (by e-learning)     susharmoniaed under collaboration with Workplace Safety and Health Council (WSHC) Workgroup Chemicals (by e-learning)                                                                                                    | rigroup on WSH in Higher Education<br>Organ<br>E-Learnin<br>E-Learnin<br>E-Learnin<br>E-Learnin<br>E-Learnin<br>E-Learnin<br>E-Learnin<br>E-Learnin<br>E-Learnin<br>E-Learnin | E-Learning                                                                                                    | 03-SEP-2020<br>Total Hou<br>-2020<br>-2020<br>                                                                                                    | rs: h Training Hours 0 0 0 0 0 0 0 0 0 0 0 0 0 0 0 0 0 0 0                         | 0<br>rrs<br>Registration F                                                         |
| Bio Safety - Syllabus harmonised under collaboration with Workplace Safety and Health Council (WSHQ) Workgroup on WSH in Higher Education and Research Sector. No. Title Organiser Date Training Hours Registration Fe                                                                                                    | Bio Safety - Sylabus harmonised under collaboration with Workplace Safety and Health Council (MSHC) Workgroup on WSH in Higher Education and Research Sector.           No.         Title         Organiser         Date         Training Hours         Registration Fe           1         OHS28BL01 - Basice Biosafety Training Course Module 1         E-Learning         20-AUG-2020         0                                                                                                    | Che<br>No.<br>1<br>2<br>3<br>4<br>5<br>5<br>No.<br>1          | oH52IRC<br>oH52IRC<br>oH52IRC<br>oH52FUC<br>oH52FUC<br>oH52FUC<br>oH52FUC<br>oH52FUC<br>oH52FUC<br>oH52FUC<br>oH52FUC<br>oH52FUC                                                                                                    | 1 - Ionizing Radiation: Hazards and Monitoring (by e-learning)     1 - Ionizing Radiation: Hazards and Monitoring (by e-learning)     1 - Syllabus harmonized under collaboration with Workplace Safety and Health Council (WSHQ) Workplace     1 - Furme Cupboard     1 - Understanding GMS (by e-learning)     1 - Understanding Signage from SS508     1 - Understanding Signage from SS508     201 - Basic Guide For Handling Chemicals (by e-learning)     1 - Understanding Signage from SS508     201 - Basic Guide For Handling Chemicals (by e-learning)     1                                                                                                    | rtgroup on WSH in Haher Educatio<br>Organ<br>E-Learnin<br>E-Learnin<br>E-Learnin<br>E-Learnin<br>Print Cartificate<br>Organiser<br>E-Learning<br>E-Learning                   | E-Learning in and Research Sector iser 20-AUC ng 20-AUC ng 20-AUC 1  arch Sector. 20-AUC 20-AUC 20-A | 03-SEP-2020<br>Total Hou<br>-2020<br>-2020                                                                                                    | rs: h Training Hours 0 0 0 0 0 0 0 0 0 0 0 0 0 0 0 0 0 0 0                         | 0<br>rs<br>Registration F                                                          |
| Bio Safety - Syllabus harmonised under collaboration with Workplace Safety and Health Council (WSHC) Workgroup on WSH in Higher Education and Research Sector.           No.         Title         Organiser         Date         Training Hours         Registration Fe           1         OHS2BBL01 - Basic Biosafety Training Course Module 1         E-Learning         20-AUG-2020         0           2         OHS2BBP01 - Basic Biosafety Training Course Module 2         E-Learning         20-AUG-2020_         0                                                                                                    | Bio Safety - Syllabus harmonised under collaboration with Workplace Safety and Health Council (WSHQ) Workgroup on WSH in Higher Education and Research Sector.           No.         Organiser         Date         Training Hours         Registration Free           1         OHS2BBL01 - Basic Biosafety Training Course Module 1         E-Learning         20-AUG-2020         0           2         OHS2BBP01 - Basic Biosafety Training Course Module 2         E-Learning         20-AUG-2020         0                                                                                                    | Che<br>No.<br>1<br>2<br>3<br>4<br>5<br>5<br>8<br>10<br>1<br>2 | Safety - 5/13<br>OHS2BB<br>OHS2BB                                                                                                    | 1 - Ionizing Radiation: Hazards and Monitoring (by e-learning)     - Syllabus harmonised under collaboration with Workplace Safety and Health Council (WSHC) Wo     Title     101 - Fume Cupboard     102 - Understanding GHS (by e-learning)     101 - Understanding Signage from SS508     201 - Basic Guide For Handling Chemicals (by e-learning)     sus harmonised under collaboration with Workplace Safety and Health Council (WSHC) Workgroup Chemicals (by e-learning)     101 - Basic Guide For Handling Chemicals (by e-learning)     101 - Basic Biosafety Training Course Module 1     201 - Basic Biosafety Training Course Module 2                                                                                                    | rtgroup on WBH in Higher Education<br>Organi<br>E-Learnin<br>E-Learnin<br>E-Learnin<br>E-Learnin<br>E-Learnin<br>Print Certificate                                            | E-Learning  an and Research Sector  ang 20-AUC  ng 20-AUC  ng 20-AUC  ng 20-AUC  ng 20-AUC  ang 20-AUC  20-AUC  Date  20-AUG-202  20-AUG-202                                                                                                    | 03-SEP-2020<br>Total Hou<br>-2020<br>-2020                                                                                                    | rs: h Training Hours 0 0 0 0 0 0 0 0 0 0 0 0 0 0 0 0 0 0 0                         | 0<br>rs<br>Registration F                                                          |

# **Generating Safety Course Transcript for Staff**

| $\bigcirc$ |          | NO OCLOBICAL Q Search |             |          |          |          |                                       | 88                           | e 😲     | 2 🥶      |               | profile ph corner).                 |
|------------|----------|-----------------------|-------------|----------|----------|----------|---------------------------------------|------------------------------|---------|----------|---------------|-------------------------------------|
| 9          |          | Workday@NTU           | Worl        | kday@NTU | Workd    | lay@NTU  | Workday@                              | NTU Wor                      | kday@N1 | ru       | 2)            | On the pop<br>profile.              |
|            | Vorkday  | ∕@NTU \               | Workday@NTU | Wor      | kday@NTU | Wor      | kday@NTU                              | Workday@NTU                  |         | Workday@ | 3)            | Click on the                        |
|            | <u>_</u> | Welcome,              |             |          |          |          |                                       |                              |         | ŝ        | 4)            | and select "                        |
|            |          |                       |             |          |          |          |                                       |                              |         |          | 5)            | Click "Print<br>transcript.         |
|            |          | 2                     |             |          | 3        |          | · · · · · · · · · · · · · · · · · · · | 4                            |         |          | <b>\</b>      | 5                                   |
| <b>•</b>   |          | 88 🖓                  | e 🦉         |          |          |          | Print                                 |                              |         |          | Print         |                                     |
| c          | 22       | View Profile          |             |          |          |          | Summ                                  | ary<br>v Upcoming Absences   |         |          | Career<br>Com | petencies                           |
| е          | ណ៍       | Home                  |             |          |          |          | Tale                                  | nt Statements                |         |          | L Intere      | ests<br>riential & Social Learnings |
|            | 8        | My Account            | >           |          | Actions  | )        | Overvie<br>Job                        | ew<br>Details                |         |          | Learr         | ning                                |
|            | ☆        | Favorites             |             |          |          | <b>L</b> | Com                                   | pensation                    |         |          | Compe         | nsation                             |
|            |          | Drive                 |             |          | Email    | Team     | Orga                                  | anizations<br>efit Selection |         |          | Com           | pensation                           |
|            |          | My Reports            |             | 問題       | Summary  |          | (Select All)                          | (Clear All)                  |         |          | Select All    | Change History                      |
|            |          | Sign Out              |             |          | Overview |          | Pri                                   | nt Cancel                    |         |          | Prin          | t Cancel                            |
|            |          |                       |             | Ē        | Job      |          |                                       |                              |         |          |               |                                     |

- 1) Login to Workday and click on your photo (top right hand
- popup menu, click on view
- the PDF icon (📴 ).
- "Clear All", then scroll down ect "Learning".
- Print", and download the pt.